# 城南外為 Web

## 操作マニュアル(別冊)

- 別冊 1. 入力項目詳細
- 別冊 2. 入力可能文字
- 別冊3. 端末設定

2022年9月

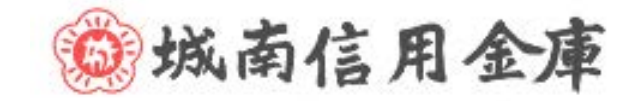

## 別冊1. 入力項目詳細

| 仕向送                                                                                                    | 金依                    | 、頼                                         |                                |
|----------------------------------------------------------------------------------------------------|-----------------------|--------------------------------------------|--------------------------------|
| 山<br>一<br>一<br>一<br>一<br>一<br>一<br>一<br>一<br>、<br>一<br>、<br>、<br>、<br>、<br>、<br>、<br>、<br>、<br>、<br>、<br>、<br>、<br>、 | į                     |                                            | GOMT01103 ヘルプ (?)              |
| 入力 🛛 🖗                                                                                                    | 容確認                   | 完了                                         |                                |
| 以下の項目を入力の<br>「内国税の適正な計                                                                                               | )上、「内容確<br>開税の確保を図    | 認」ボタンを押してください。<br>るための国外送金等に係る調書の提出等に関する法律 | 創第3条に定める告知を行います。<br>✔ テンプレート読込 |
| 基本情報                                                                                                    |                       |                                            |                                |
| 送金指定日                                                                                                    | 1 必須                  | 2022/04/01                                 |                                |
| お客様整理番号                                                                                                    | 2                     | ABC1234                                    | 半角英数記号33文字以内                   |
| 送金種類                                                                                                    | 3 必須                  | ● 海外向電信送金 ● 国内向電信送金                        | •                              |
| 送金人                                                                                                    | (                     | Q、送金人情報                                    |                                |
| 金融機関名                                                                                                    | 4                     | GAITAME BANK                               |                                |
| 店名                                                                                                    | 5                     | HEAD OFFICE                                |                                |
| 送金金額                                                                                                    |                       |                                            |                                |
| 通貨                                                                                                    | 6 必須                  | USD アメリカ・ドル 🔻                              |                                |
| 金額                                                                                                    | 7 必須                  | 550,000.00                                 |                                |
| 手数料                                                                                                    | 8 必須                  | ● 手数料別 ● 手数料込                              |                                |
| 海外銀行手数料負担                                                                                                    | 还分 9 🕺                | ● 受取人負担 ○ 依頼人負担                            |                                |
| 支払口座                                                                                                    |                       |                                            |                                |
| 円貨口座                                                                                                    | 10                    | •                                          |                                |
| 外貨口座                                                                                                    | 11                    | 普通 111111 ▼                                |                                |
| 決済方法 🛛 🛛                                                                                                    | 項                     |                                            |                                |
| 1 <u>2</u> 決済                                                                                                    | 访法                    | 13 金額                                      | 14 予約番号                        |
| 外貨                                                                                                    | •                     | 550,000.00                                 |                                |
| + 行の追加                                                                                                    | $\overline{)}$        |                                            |                                |
| 受取人                                                                                                    | (                     | Q. 受益者情報                                   |                                |
| 受取人名                                                                                                    | 15 32                 |                                            |                                |
|                                                                                                    |                       | 1-1-1 TOKYO, JAPAN                         |                                |
| 受取人住所                                                                                                    | 16 必須                 | 上段の「受取人名」と当該項目を併せて半角英数記号14                 | 40文字以内で入力してください。               |
| 受取人国名                                                                                                    | 17 必須                 | UNITED STATES OF AMERICA アメリカ合衆国           | •                              |
|                                                                                                    |                       |                                            | 半角英数記号35文字以内                   |
| 受取人国名(本店所有                                                                                                    | 王国) <mark>18</mark>   |                                            |                                |
| 受わし 口広来 ニ (15)                                                                                                    | N等 <mark>10 N在</mark> | 001224567                                  | 半角央数記号35乂子以内                   |
| 又収入口/空留亏 (IB/                                                                                                    |                       | CC123430/                                  | 千円天奴記万34乂子以内                   |

| 送金先銀行名 2                                                                                                    | ABC BANK                                                                                                    |                                                                                                    |
|----------------------------------------------------------------------------------------------------|----------------------------------------------------------------------------------------------------|----------------------------------------------------------------------------------------------------|
| 支店名・支店所在地 2                                                                                                    | 2 2 2 LOS ANGELES BRANCH<br>上段の「送金先銀行名」と当該項目を併せて半角英数記号140文字以内で、                                                                                                    | 入力してください。                                                                                             |
| 国名 2                                                                                                    | UNITED STATES OF AMERICA アメリカ合衆国<br>半が<br>海外向電信送金の場合には、日本(JAPAN)以外を登録してください。                                                                                                    | ▼ ● ● ● ● ● ● ● ● ● ● ● ● ● ● ● ● ● ● ●                                                               |
| 圣由銀行 2                                                                                                    | 24                                                                                                    | 半角英数記号140文字以                                                                                          |
| 送金目的・許可等                                                                                                    | Q 送金目的情報                                                                                                    |                                                                                                    |
| 送金目的 2                                                                                                    | 5 100 100 100 100 100 100 100 100 100 10                                                                                                    |                                                                                                    |
| 送金理由 2                                                                                                    | AUTO PARTS                                                                                                    |                                                                                                    |
| 原産地 2                                                                                                    | UNITED STATESOF AMERICA                                                                                                    | 半角英数記号65文字以内                                                                                          |
| 沿積地(都市名) <b>2</b>                                                                                                    | LOS ANGELES                                                                                                    | 半角英数記号65文字以内                                                                                          |
| 土向地(都市名) 2                                                                                                    |                                                                                                    | 半角英数記号65文字以内                                                                                          |
| 外国為替及び外国貿易法に<br>基づく許可等                                                                                                    | ○ 不要<br>31<br>○ 必要 許可日付 2022/03/25 1 新可番号 1122334455                                                                                                    | 5667788900                                                                                            |
|                                                                                                    | -7                                                                                                    |                                                                                                    |
| メッセージ S                                                                                                    |                                                                                                    | 半角英数記号140文字以                                                                                          |
| <ul> <li>xッセージ</li> <li>金融機関への連絡</li> </ul>                                                                                                    | -ジ<br>15                                                                                                    | 半角英数記号140文字以                                                                                          |
| xyセージ S<br>金融機関への連絡<br>郵<br>本副機関への連絡<br>系<br>系<br>系<br>系<br>系<br>の<br>で<br>名<br>名<br>名<br>名<br>名<br>名<br>名<br>名<br>名<br>名<br>名<br>名<br>名<br>名<br>名<br>名<br>名<br>名 | >><br>TG<br>TG<br>TG<br>TG<br>TG<br>TG<br>TG<br>TG<br>TG<br>TG                                                                                                    | 半角英数記号140文字以<br>全角半角150文字以                                                                            |
| xッセージ S<br>金融機関への連絡<br>動称事項 S<br>添付ファイル                                                                                                    |                                                                                                    | 半角英数記号140文字以<br>全角半角150文字以                                                                            |
| メッセージ     S       金融機関への連絡       動機関への連絡       動格事項       S       気付ファイル       S       気付ファイル                                                                     | 33     13       F項     14       14     15       15     (ファイル選択)<br>送金のご依頼にあたり、必要書類を添付する場合は「ファイル選択」ボター<br>ださい。                                                                                                    | 半角英数記号140文字以<br>全角半角150文字以<br>ンを押して該当書類のPDFファイルを登録してく                                                 |
| メッセージ                                                                                                    | 33 <ul> <li>第項             </li> <li>第項             </li> <li>第項             </li> <li>第項             </li> <li>第項             </li> <li>第項             </li> <li>第項             </li> <li>第項             </li> <li>第項             </li> <li>第項             </li> <li>第項             </li> <li> </li> <li> </li> <li> </li> <li> </li> <li> <li> </li> <li> </li> <li> </li> <li> </li> <li> </li> <li> </li> <li> </li> <li> </li> <li> </li> <li> </li> <li> </li> <li></li></li></ul> | 半角英数記号140文字以<br>全角半角150文字以<br>シを押して該当書類のPDFファイルを登録してく<br>支払指図上に、送金依頼人の企業名、住所、<br>人にも伝達される可能性があることも含みま |

#### 別冊 1. 入力項目詳細

| No, |   | 入力項目            | 必須<br>任意  | 入力形式             | 桁数 | 入力内容                                                                                                    |
|-----|---|-----------------|-----------|------------------|----|----------------------------------------------------------------------------------------------------|
|     | 基 | 本情報             |           |                  |    |                                                                                                    |
| 1   |   | 送金指定日           | 必須        | 日付<br>(YYYYMMDD) | _  | 送金指定日を入力してください。<br>翌月の応当日(金融機関営業日)まで指定可能です。<br>※送金指定日が海外休日(送金通貨の決済国の市場休日)にあたる場合も、<br>送金指定日の相場を適用します。この場合、受取人への送金到着が通常<br>より遅れる場合かありますので、ご了承ください。<br>なお、主要通貨についてはカレンダーボタンを押下することで、該当送<br>金通貨の海外休日をご確認いただけます。(詳細は【補足1】をご参照<br>ください。)                                                                                                    |
| 2   |   | お客様整理番号         | 任意        | 半角文字・記号<br>②     | 33 | お客様整理番号を入力してください。                                                                                                    |
| 3   |   | 送金種類            | 必須        | 選択               | _  | 送金種類をラジオボタンで選択してください。<br>①海外向電信送金【初期値】<br>②国内向電信送金<br>「国内向電信送金」を選択した場合は、プルダウンから下記いずれかを選<br>択してください。<br>②-1 自店送金<br>②-2 本支店宛送金<br>②-3 国内他行宛送金                                                                                                    |
|     | 送 |                 | 1         |                  |    | -                                                                                                    |
| 4   |   | 金融機関名           | —         | —                | _  | 当金庫の金融機関名が自動表示されます。(固定表示/変更不可)                                                                                                    |
| 5   |   | 店名              | —         | —                | I  | お客さまのお取引店名が自動表示されます。(固定表示/変更不可)                                                                                                    |
| _   | 送 | 金金額             |           |                  |    |                                                                                                    |
| 6   |   | 通貨              | 必須        | 選択               |    | 送金通貨をプルダウンから選択してください。                                                                                                    |
| 7   |   | 金額              | 必須        | 金額               | 15 | 送金金額を入力してください。                                                                                                    |
| 8   |   | 手数料             | 必須        | 選択               | _  | No.7「金額」に入力した場合は、自動的に「手数料別」が選択されます。<br>(「手数料込を選択することはできません。)                                                                                                    |
| 9   |   | 海外銀行手数料<br>負担区分 | 必須        | 選択               | _  | 送金先銀行など、海外の銀行で発生する手数料の負担人(送金受取人、またはお客さま)について、ラジオボタンで選択してください。<br>①受取人負担【初期値】<br>②送金人負担<br>※①を選択した場合も、当金庫の送金手数料はお客様負担となります。                                                                                                    |
|     | 支 | 弘口座             |           |                  |    |                                                                                                    |
| 10  |   | 円貨口座            | 条件付<br>必須 | 選択               | _  | お客様の登録口座がプルダウンに一覧表示されますので、この中から送金<br>代り金の引落口座を選択してください。                                                                                                    |
| 11  |   | 外貨口座            | 条件付<br>必須 | 選択               | _  | 【入力条件】<br>No.6「通貨」、No.12「決済方法」の入力内容に応じて選択してください。<br>(詳細は【補足2】をご参照ください。)                                                                                                    |
| _   | 決 | 济方法             |           | ·                |    |                                                                                                    |
| 12  |   | 决済方法            | 必須        | 選択               |    | <ul> <li>決済方法をプルダウンから選択してください。</li> <li>① 直物(スポット):送金指定日当日の為替レートで送金をおこないます。</li> <li>② 為替予約:ご成約済みの為替予約レートで送金をおこないます。</li> <li>③ 外貨(外貨払い):外貨建て送金の代り金を外貨でお支払いただく場合に選択してください。</li> <li>④ 円建:No.6「通貨」に「JPY」を指定した場合に選択してください。</li> <li>【入力条件】</li> <li>No.12「決済方法」とNo.13「金額」(1 行目)の入力は必須です。</li> <li>また、複数の決済条件を組み合わせることで分割決済を行う場合、最大 5 までの指定が可能です。</li> </ul> |

| No. |   | 入力項目              | 必須<br>任意        | 入力形式               | 桁数  | 入力内容                                                                                                    |  |  |  |  |  |  |
|-----|---|-------------------|-----------------|--------------------|-----|----------------------------------------------------------------------------------------------------|--|--|--|--|--|--|
| 13  |   | 金額                | 必須              | 金額                 | 15  | 決済金額を入力してください。<br>・ 外貨額指定の場合: No.7「金額」を入力した場合、該当外貨にて入力し<br>てください。<br>【入力条件】<br>分割決済を行う場合、No.7「金額」で指定した全体金額と、No.13「金額」<br>で指定する各分割金額の合計が一致するよう入力してください。                                                                                                    |  |  |  |  |  |  |
| 14  |   | 予約番号              | 条件付必須           | 半角文字・記号<br>②       | 16  | ご成約済の予約番号(当金庫REF.NO.)を入力してください。<br>※入力例:01-80-12345<br>【入力条件】<br>No.12「決済方法」に②(為替予約)を選択した場合は必須です。                                                                                                    |  |  |  |  |  |  |
| _   | 受 | 取人                |                 |                    |     |                                                                                                    |  |  |  |  |  |  |
| 15  |   | 受取人名              | 心酒              | 選択                 | 合計  | 送金お受取人の氏名・住所を入力してください。<br>「受益者情報」ボタンを押すことで、お客さまが事前に登録された受取人<br>情報が一覧表示されますので、この中から選択することもできます。選択<br>すると、以下の項目も併せて自動設定されます。<br>・No.17「受取人国名」<br>・No.18「受取人国名(本店所在国)」                                                                                                    |  |  |  |  |  |  |
| 16  |   | 受取人住所             | 20g             | 2<br>2             | 140 | No.20「BIC (SWIFT) コード」     No.21「送金先銀行名」     No.22「支店名・支店所在地」     No.23「国名」     No.25「送金目的」     No.26「送金理由」                                                                                                    |  |  |  |  |  |  |
| 17  |   | 受取人国名             | 必須              | 選択<br>半角文字・記号<br>② | 35  | お受取人の所在国をブルダウンから選択してください。<br>「その他」を選択した場合は、国名を直接入力してください。                                                                                                    |  |  |  |  |  |  |
| 18  |   | 受取人国名<br>(本店所在国)  | 任意              | 選択<br>半角文字・記号<br>② | 35  | お受取人の本店(本社)所在国をプルダウンから選択してください。<br>「その他」を選択した場合は、国名を直接入力してください。                                                                                                    |  |  |  |  |  |  |
| 19  |   | 受取人口座番号<br>(BAN等) | 必須              | 半角文字・記号<br>②       | 34  | お受取人の口座番号をIBAN コードなどで入力してください。<br>※IBAN コード(International Bank Account Number)とは、銀行口<br>座について、所在国、支店、口座番号を特定するための国際標準です。                                                                                                    |  |  |  |  |  |  |
| _   | 送 | 金先銀行              |                 |                    |     |                                                                                                    |  |  |  |  |  |  |
| 20  |   | BIC (SWIFT) ⊐−ド   | : (SWFT) コード 必須 |                    | 11  | 送金先銀行のBIC (SWIFT) コードを8 桁または11 桁で入力してください。<br>「金融機関情報」ボタンを押すことで、BIC (SWIFT) コードが一覧表示<br>されますので、この中から選択することもできます。選択すると、以下の<br>項目も併せて自動設定されます。<br>・No21「送金先銀行名」<br>・No22「支店名・支店所在地」<br>・No23「国名」<br>※BIC コード (Bank Identifier Code) とは、銀行間通信網 (SWIFT) に<br>おいて金融機関を特定するための国際標準です。 |  |  |  |  |  |  |
| 21  |   | 送金先銀行名            |                 | 半角文字・記号            | 合計  |                                                                                                    |  |  |  |  |  |  |
| 22  |   | 支店名・支店所在地         | 必須              | 2                  | 140 | 2011年11月11日11日11日11日11日11日11日11日11日11日11日11日1                                                                                                    |  |  |  |  |  |  |
| 23  |   | 国名                | 必須              | 選択<br>半角文字・記号<br>② | 35  | 送金先銀行の支店所在国をプルダウンから選択してください。<br>「その他」を選択した場合は、国名を直接入力してください。<br>【入力条件】<br>No.3「送金種類」が①(海外向電信送金)の場合、「JAPAN」を指定す<br>ることはできません。(②(国内向電信送金)の場合は「JAPAN」のみ<br>指定可能です。)                                                                                                    |  |  |  |  |  |  |

| No. |   | 入力項目                   | 必須<br>任意  | 入力形式                   | 桁数  | 入力内容                                                                                                    |  |  |  |  |  |
|-----|---|------------------------|-----------|------------------------|-----|----------------------------------------------------------------------------------------------------|--|--|--|--|--|
| 24  |   | 経由銀行                   | 任意        | 半角文字・記号<br>②<br>※改行を含む | 140 | 経由銀行の指定がある場合、銀行名、支店名、および支店所在地を入力してください。                                                                                                    |  |  |  |  |  |
| _   | 送 | 途目的・許可等                |           |                        |     |                                                                                                    |  |  |  |  |  |
| 25  |   | 送金目的                   | 必須        | 選択                     | _   | 送金目的をプルダウンから選択してください。<br>①輸入<br>②資本<br>③仲介貿易<br>④その他<br>「送金目的情報」ボタンを押すことで、お客さまが事前に登録された送金<br>目的情報が一覧表示されますので、この中から選択することもできます。<br>選択すると、No.26「送金理由」も併せて自動設定されます。 |  |  |  |  |  |
| 26  |   | 送金理由                   | 必須        | <b>半角文字・記号</b><br>①    | 22  | No.25「送金目的」が①(輸入)、③(仲介貿易)の場合は「具体的な商品名」を、②(資本)、④(その他)の場合は「送金理由」を入力してください。                                                                                         |  |  |  |  |  |
| 27  |   | 原産地                    | 条件付<br>必須 | 半角文字・記号<br>②           | 65  | 商品の原産地(国名)を入力してください。<br>【入力条件】<br>No.25「送金目的」が①(輸入)、③(仲介貿易)の場合は必須です。                                                                                             |  |  |  |  |  |
| 28  |   | 船積地(都市名)               | 条件付<br>必須 | 半角文字・記号<br>②           | 65  | 商品の船積地(都市名(および港・空港名))を入力してください。<br>【入力条件】<br>No.25「送金目的」が①(輸入)、③(仲介貿易)の場合は必須です。                                                                                  |  |  |  |  |  |
| 29  |   | 仕向地(都市名)               | 条件付<br>必須 | 半角文字・記号<br>②           | 65  | 商品の仕向地(都市名)を入力してください。<br>【入力条件】<br>No.25「送金目的」が③(仲介貿易)の場合は必須です。                                                                                                  |  |  |  |  |  |
| 30  |   | 外国為替及び外国貿易<br>法に基づく許可等 | 必須        | 選択                     | _   | 外為法により財務省への許可義務が課された送金取引に該当するか否かを<br>ラジオボタンで選択してください。<br>① 不要【初期値】:該当しない場合に選択してください。<br>② 必要:該当する場合に選択してください。                                                    |  |  |  |  |  |
| 31  |   | 許可日付                   | 条件付<br>必須 | 日付<br>(YYYYMMDD)       | _   | 許可義務がある場合、許可を得た日付を入力してください。<br>【入力条件】<br>No.30「外国為替及び外国貿易法に基づく許可等」が②(必要)の場合は<br>必須です。                                                                            |  |  |  |  |  |
| 32  |   | 許可番号                   | 条件付<br>必須 | 半角文字・記号<br>②           | 20  | 許可義務がある場合、許可番号を入力してください。<br>【入力条件】<br>No.30「外国為替及び外国貿易法に基づく許可等」が②(必要)の場合は<br>必須です。                                                                               |  |  |  |  |  |
| _   | 政 | 印入へのメッセージ              |           |                        |     |                                                                                                    |  |  |  |  |  |
| 33  |   | メッセージ                  | 任意        | 半角文字・記号<br>②<br>※改行を含む | 140 | 受取人へのメッセージを入力してください。(受取人に通知されます)                                                                                                    |  |  |  |  |  |
| _   | 金 | 翩機関への連絡事項              |           |                        |     |                                                                                                    |  |  |  |  |  |
| 34  |   | 連絡事項          任意       |           |                        | 150 | 当金庫への連絡事項を入力してください。                                                                                                    |  |  |  |  |  |
| _   | 添 | 対ファイル                  |           |                        |     |                                                                                                    |  |  |  |  |  |
| 35  |   | 添付ファイル                 | 任意        | _                      | _   | お取引の申込みにあたり、必要書類を添付する場合は「ファイル選択」ボタンを押して該当書類のPDFファイルを登録してください。                                                                                                    |  |  |  |  |  |

|                                 | カレンタ                    | ブー表示      |                 |                 | 入力内容                    |           |                                                                |    |                                                                                                    |
|---------------------------------|-------------------------|-----------|-----------------|-----------------|-------------------------|-----------|----------------------------------------------------------------|----|----------------------------------------------------------------------------------------------------|
| 诵旨                              |                         |           | 送金種類            | (No.3)          | 送金                      | 指定日(Na    | o.1)                                                           | 指定 |                                                                                                    |
| (No.6)                          | 海外の<br>休日 <sup>※1</sup> | 日本の<br>休日 | 海外向<br>電信<br>送金 | 国内向<br>電信<br>送金 | 海外の<br>休日 <sup>*1</sup> | 日本の<br>休日 | 左記<br>以外の<br>日付                                                | 可否 | 説明                                                                                                    |
|                                 |                         |           |                 |                 | 0                       | _         |                                                                |    | 送金指定日に海外の休日を指定した場合は、受取<br>人への送金到着が翌日以降となります。(注意メ<br>ッセージが表示されますが、そのまま操作を続行<br>することも可能です。)                   |
| USD<br>EUR<br>GBP               |                         |           | 0               | —               | _                       | 0         | _                                                              | ×  | 送金指定日に日本の休日(金融機関非営業日)を<br>指定することはできません。                                                                     |
| CAD<br>AUD<br>CHF               | 0                       | 0         |                 | 0 0             |                         | 0         | 特段の事情がない場合、送金指定日には平日(金<br>融機関営業日、送金通貨の決済国の市場営業日)<br>を指定してください。 |    |                                                                                                    |
| NZD<br>DKK<br>NOK<br>SEK<br>HKD |                         | U         |                 |                 | 0                       | _         |                                                                | Δ  | 送金指定日に海外の休日を指定した場合は、受取<br>人への送金到着が翌日以降となります。(注意メ<br>ッセージが表示されますが、そのまま操作を続行<br>することも可能です。)                   |
| SGD<br>THB                      |                         |           | _               | 0               | _                       | 0         | _                                                              | ×  | 送金指定日に日本の休日(金融機関非営業日)を<br>指定することはできません。                                                                     |
|                                 |                         |           |                 |                 | _                       | _         | 0                                                              | 0  | 特段の事情がない場合、送金指定日には平日(金<br>融機関営業日、送金通貨の決済国の市場営業日)<br>を指定してください。                                              |
|                                 |                         |           |                 |                 | 非表示                     | 0         | _                                                              | ×  | 送金指定日に日本の休日(金融機関非営業日)を<br>指定することはできません。                                                                     |
| 上記以外                            |                         | 0         | 0               | _               | 非表示<br>※2               | _         | 0                                                              | Δ  | 送金指定日に日本の休日以外を指定した場合で<br>も、該当日が海外休日にあたる場合には送金到着<br>が翌日以降となります。(注意メッセージが表示<br>されますが、そのまま操作を続行することも可能<br>です。) |
| の通貨                             | X                       | 0         |                 | 0               | 非表示                     | 0         | _                                                              | ×  | 送金指定日に日本の休日(金融機関非営業日)を<br>指定することはできません。                                                                     |
|                                 |                         |           | _               |                 | 非表示<br>※2               |           | 0                                                              | Δ  | 送金指定日に日本の休日以外を指定した場合で<br>も、該当日が海外休日にあたる場合には送金到着<br>が翌日以降となります。(注意メッセージカ表示<br>されますが、そのまま操作を続行することも可能<br>です。) |

#### 【補足1】送金指定日のカレンダー表示、および指定内容について

【凡例】○:指定可能、△:指定可能(注意メッセージ表示)、×:指定不可

※1:送金通貨の決済国の市場休日(当金庫が通貨ごとに規定する送金資金の決済相手国の金融機関非営業日)を指します。

※2:海外休日がカレンダー表示されず、システムチェックも行われません。(カレンダーには日本の休日のみ表示されます。)

|        | 入力項目 |      |         |    |            |            |          |                                                                                       |  |  |  |  |
|--------|------|------|---------|----|------------|------------|----------|---------------------------------------------------------------------------------------|--|--|--|--|
| 诵旨     | ä    | 均有方法 | (No.12) | )  | 支払口        | 座情報        | 指定可否     | ■●●●●●●●●●●●●●●●●●●●●●●●●●●●●●●●●●●●●                                                 |  |  |  |  |
| (No.6) | 直物   | 為替   | 外貨      | 円建 | 円貨口座       | 外貨口座       | 10,2 5 2 |                                                                                       |  |  |  |  |
|        |      | עזאב |         |    | (140,10)   |            |          |                                                                                       |  |  |  |  |
|        | 0    | —    | —       | —  | —          | —          | ×        |                                                                                       |  |  |  |  |
|        | _    | 0    |         |    | _          | _          | ×        | 円建て送金の場合、決済方法に「円建」以外を指定する<br>ことはできません。                                                |  |  |  |  |
| JPY    | _    | _    | 0       | _  | _          | _          | Х        |                                                                                       |  |  |  |  |
|        |      |      |         | 0  | O<br>(JPY) | _          | 0        | 円建て送金の代り金を円預金からお支払いいただく場<br>合、「円貨口座」に円預金口座を指定してください。                                  |  |  |  |  |
|        |      | _    |         | U  | _          | 〇<br>(外貨)  | ×        | 円建て送金の代り金を外貨でお支払いいただくことはで<br>きません。                                                    |  |  |  |  |
|        | _    | _    | _       | 0  | _          | _          | ×        | 外貨建て送金の場合、決済方法に「円建」を指定するこ<br>とはできません。                                                 |  |  |  |  |
|        | 0    | _    | _       | _  | O<br>(JPY) |            | 0        | 外貨建て送金の代り金を円貨でお支払いいただく場合、<br>「円貨口座」に円預金口座を指定してください。                                   |  |  |  |  |
|        | 0    |      |         |    | _          | 〇<br>(外貨)  | ×        | 決済方法に「直物」を選択した場合、送金代り金を外貨<br>でお支払いいただくことはできません。                                       |  |  |  |  |
|        |      | 0    |         |    | O<br>(JPY) | _          | 0        | 外貨建て送金の代り金を円貨でお支払いいただく場合、<br>「円貨口座」に円預金口座を指定してください。                                   |  |  |  |  |
| 215頁   |      | Ŭ    |         |    | -          | O<br>(外貨)  | ×        | 決済方法に「為替予約」を選択した場合、送金代り金を<br>外貨でお支払いいただくことはできません。                                     |  |  |  |  |
|        |      |      |         |    | O<br>(JPY) | _          | ×        | 決済方法に「外貨」を選択した場合、送金代り金を円貨                                                             |  |  |  |  |
|        | _    | _    | 0       | _  | _          | O<br>(JPY) | ×        | でお支払いいただくことはできません。                                                                    |  |  |  |  |
|        |      |      |         |    | _          | 〇<br>(外貨)  | 0        | 外貨建て送金の代り金を同一の外貨でお支払いいただく<br>場合、「外貨口座」に外貨預金口座を指定してください。<br>なお、送金通貨と異なる外貨でのお支払いはできません。 |  |  |  |  |

#### 【補足2】通貨・決済方法・支払口座の指定方法について

# 別冊2. 入力可能文字

# 入力可能な文字・記号について

1.1 画面項目

#### 1.1.1 全角文字·記号

| 区番号(JIS) | 種類           | 備考                                                                                                |
|----------|--------------|---------------------------------------------------------------------------------------------------|
| 1、2区     | 各種記号         | 下記記号のみ入力可能。<br>「全角スペース」「、」「。」「(」「)」「+」「,」「-」「.」「/」「:」「?」「\」<br>「々」「_」「〆」「 」 「゜」「ゝ」「ゞ」「・」「-」「ヽ」「ヾ」 |
| 3区       | 英数字          |                                                                                                   |
| 4,5区     | ひらがな・カタカナ    |                                                                                                   |
| 6、7区     | ギリシャ文字・キリル文字 |                                                                                                   |
| 8⊠       | 罫線素片         |                                                                                                   |
| 13区      | システム外字       | NEC 特殊文字:(㈱、侑、 嘁、 ①、 I など                                                                         |
| 16~47区   | 第一水準漢字       |                                                                                                   |
| 48~84 🗵  | 第二水準漢字       |                                                                                                   |

### 1.1.2 半角文字·記号①

| 数字 |   | 英字 |        |   |        |   |    | 50 | カナ |   |   |    |   |    |    |    |   |
|----|---|----|--------|---|--------|---|----|----|----|---|---|----|---|----|----|----|---|
| 0  | А | К  | U      | е | 0      | У | SP | *  | >  |   | P | サ  | ナ | F  | Ιŀ | ł  | - |
| 1  | В | L  | $\vee$ | f | р      | z | !  | +  | ?  | } | 1 | ৾৾ | - | "  | V  | 4  | * |
| 2  | С | Μ  | W      | g | q      |   | "  | ,  | @  | ~ | Ċ | λ  | R | 4  | 0  | l  | 0 |
| З  | D | Ζ  | Х      | h | r      |   | #  | -  | [  |   | I | t  | ネ | k  | 7  | Э  |   |
| 4  | Е | 0  | Y      | i | S      |   | \$ |    | ¥  |   | オ | У  | ) | ŧ  | F  | ሦ  |   |
| 5  | F | Ρ  | Ζ      | j | t      |   | %  | /  | ]  |   | р | Ą  | N | Þ  | ン  | o  |   |
| 6  | G | Q  | а      | k | u      |   | &  | :  | ^  |   | + | Ŧ  | Ł | L  | Р  | Г  |   |
| 7  | Т | R  | b      | 1 | $\vee$ |   | ,  | ;  | -  |   | ク | ッ  | 7 | Е  | ſ  | J  |   |
| 8  | — | S  | С      | m | v      |   | (  | <  | `  |   | ケ | Ŧ  | ٨ | ラ  | ゥ  | `` |   |
| 9  | J | Т  | d      | n | х      |   | )  | =  | {  |   | C | 1  | 木 | IJ | I  | •  |   |

(注1)網掛けされた文字・記号は入力できません。

### 1.1.3 半角文字·記号②

| 数字 |   |   | 英      | 字 |        |   |    | 50 | 号 |   | カナ |          |   |     |    |   |   |
|----|---|---|--------|---|--------|---|----|----|---|---|----|----------|---|-----|----|---|---|
| 0  | А | К | U      | е | 0      | У | SP | *  | > |   | Р  | Ħ        | ナ | 7   | Jl | オ | - |
| 1  | В | L | $\vee$ | f | р      | Z | !  | +  | ? | } | 1  | <u>ک</u> |   | 111 | V  | Þ | * |
| 2  | С | М | W      | g | q      |   | "  | ,  | @ | ~ | ゥ  | ス        | R | Д   | 0  | l | 0 |
| З  | D | Ν | Х      | h | r      |   | #  | -  | [ |   | I  | t        | ネ | k   | 7  | Э |   |
| 4  | Е | 0 | Y      | i | S      |   | \$ |    | ¥ |   | オ  | У        | J | ŧ   | F  | ッ |   |
| 5  | F | Ρ | Ζ      | j | t      |   | %  | /  | ] |   | ħ  | b        | Л | Þ   | ン  | 0 |   |
| 6  | G | Q | а      | k | u      |   | &  | :  | ^ |   | +  | Ŧ        | Ł | L   | P  | Γ |   |
| 7  | Н | R | b      | 1 | $\vee$ |   | ,  | ;  | - |   | ク  | ッ        | 7 | Е   | 1  | J |   |
| 8  | I | S | С      | m | W      |   | (  | <  | ` |   | ケ  | Ŧ        | ٨ | ラ   | ウ  | 、 |   |
| 9  | J | Т | d      | n | ×      |   | )  | =  | { |   | ]  | •        | 木 | IJ  | I  | • |   |

(注1)網掛けされた文字・記号は入力できません。

#### 1.1.4 半角英数字

| 種類     | 内容                           |
|--------|------------------------------|
| 英字(半角) | $[A] \sim [Z], [a] \sim [z]$ |
| 数字(半角) | 0] ~ [9]                     |

#### 1.1.5 半角数字

| 種類     | 内容       |
|--------|----------|
| 数字(半角) | 0] ~ [9] |

#### 1.1.6 金額

| 種類     | 内容       |
|--------|----------|
| 数字(半角) | 0] ~ [9] |
| 記号(半角) | [,] [-]  |

(注1) 小数値が入力できない項目では、「」は入力できません。

(注2) マイナス値が入力できない項目では、「-」は入力できません。

## 1.1.7 日付

| 種類     | 内容        |
|--------|-----------|
| 数字(半角) | [0] ~ [9] |
| 記号(半角) | ۲/۱       |

## 1.2 ログインID・各種パスワード(半角)

| 数字 |   |   | 英      | 字 |        |
|----|---|---|--------|---|--------|
| 0  | А | К | U      | е | 0      |
| 1  | В | L | $\vee$ | f | р      |
| 2  | С | М | W      | g | q      |
| 3  | D | Ν | Х      | h | r      |
| 4  | Е | 0 | Y      | i | S      |
| 5  | F | Ρ | Ζ      | j | t      |
| 6  | G | Q | а      | k | u      |
| 7  | Т | R | b      | 1 | $\vee$ |
| 8  |   | S | С      | m | W      |
| 9  | J | Т | d      | n | х      |

| у | SP | *   | > |
|---|----|-----|---|
| Ζ | !  | +   | ? |
|   | "  | ,   | @ |
|   | #  | I   | [ |
|   | \$ |     | ¥ |
|   | %  | /   | ] |
|   | &  | ••• | ^ |
|   | ,  | • • | _ |
|   | (  | <   | ` |
|   | )  | =   | { |
|   |    |     |   |

記号

}

|        |          |   | カナ |    |   |   |
|--------|----------|---|----|----|---|---|
| Р      | ታ        | ナ | 7  | Jb | ł | - |
| 1      | ৾৾       |   | "" | V  | Þ | * |
| ָ<br>ט | ス        | Z | Д  | 0  | L | 0 |
| I      | t        | ネ | k  | 7  | Э |   |
| ł      | У        | J | ŧ  | F  | y |   |
| Ъ      | b        | N | Þ  | У  | 0 |   |
| +      | Ŧ        | Ł | L  | P  | ٢ |   |
| ク      | ツ        | 7 | Ξ  | ſ  | ] |   |
| 5      | Ŧ        | ٨ | 5  | Ċ  |   |   |
| J      | <b>k</b> | 木 | IJ | I  | • |   |

(注1)網掛けされた文字・記号は入力できません。

## 1.3 メールアドレス(半角)

| 数字 |   |   | 英      | 字 |   |   |    | 50 | 号 |   |   |   |   | カナ |    |   |   |
|----|---|---|--------|---|---|---|----|----|---|---|---|---|---|----|----|---|---|
| 0  | А | К | U      | е | 0 | У | SP | *  | > |   | Р | Ħ | ナ | Ā  | Jb | オ | - |
| 1  | В | L | $\vee$ | f | р | Z | !  | +  | ? | } | 1 | Ŷ | - | "" | V  | Þ | * |
| 2  | С | М | W      | g | q |   | "  | ,  | @ | ~ | ウ | ス | R | 4  | 0  | l | ٥ |
| З  | D | Ν | Х      | h | r |   | #  | -  | [ |   | I | セ | ネ | k  | 7  | Э |   |
| 4  | Е | 0 | Y      | i | S |   | \$ |    | ¥ |   | オ | У | J | ŧ  | F  | y |   |
| 5  | F | Ρ | Ζ      | j | t |   | %  | /  | ] |   | Ъ | b | Л | Þ  | ソ  | o |   |
| 6  | G | Q | а      | k | u |   | &  | :  | ^ |   | + | Ŧ | Ł | L  | P  | Γ |   |
| 7  | Н | R | b      | 1 | V |   | ,  | ;  | - |   | ク | ッ | 7 | Е  | ſ  | J |   |
| 8  | - | S | С      | m | w |   | (  | <  | ` |   | ケ | Ŧ | ٨ | Ē  | Ċ  |   |   |
| 9  | J | Т | d      | n | х |   | )  | =  | { |   |   | ŀ | 木 | IJ | I  | • |   |

(注1)網掛けされた文字・記号は入力できません。

## 1.4 ユーザ名

### 1.4.1 半角文字

| 数字 |   |   | 英      | <b>;</b> |   |   |    | Ē | 号 |   | לת |          |   |    |    |   |   |
|----|---|---|--------|----------|---|---|----|---|---|---|----|----------|---|----|----|---|---|
| 0  | А | К | U      | е        | 0 | У | SP | * | > |   | Р  | Ħ        | ナ | Ā  | JU | ł | - |
| 1  | В | L | $\vee$ | f        | р | Z | !  | + | ? | } | 1  | Ŷ        | - |    | V  | Þ | * |
| 2  | С | М | W      | g        | q |   | "  | , | @ | ~ | Ċ  | ス        | R | 4  | 0  | L | ٥ |
| З  | D | Ν | Х      | h        | r |   | #  | - | [ |   | I  | t        | ネ | k  | 7  | Э |   |
| 4  | Е | 0 | Y      | i        | S |   | \$ |   | ¥ |   | オ  | У        | J | ŧ  | F  | y |   |
| 5  | F | Ρ | Ζ      | j        | t |   | %  | / | ] |   | Ъ  | b        | Л | Þ  | У  | 0 |   |
| 6  | G | Q | а      | k        | u |   | &  | : | ^ |   | +  | Ŧ        | Ł | L  | Р  | ٢ |   |
| 7  | Н | R | b      | 1        | V |   | ,  | ; | - |   | ク  | ッ        | 7 | Ξ  | ſ  | J |   |
| 8  |   | S | С      | m        | W |   | (  | < | ` |   | 7  | Ŧ        | ٨ | 5  | Ċ  |   |   |
| 9  | J | Т | d      | n        | х |   | )  | = | { |   | ]  | <u>۲</u> | 木 | IJ | I  | • |   |

(注1)網掛けされた文字・記号は入力できません。

### 1.4.2 全角文字

| 区番号 (JIS) | 種類           | 備考                                            |
|-----------|--------------|-----------------------------------------------|
| 1、2区      | 各種記号         | 画面項目に入力できない記号も、ユーザ名には使用可能<br>※※ P. 別冊2.1-2 参照 |
| 3⊠        | 英数字          |                                               |
| 4、5区      | ひらがな・カタカナ    |                                               |
| 6、7区      | ギリシャ文字・キリル文字 |                                               |
| 88        | 罫線素片         |                                               |
| 13区       | システム外字       | NEC特殊文字:(㈱、 侚、 嘁、 ①、 I など                     |
| 16~47区    | 第一水準漢字       |                                               |
| 48~84 🗵   | 第二水準漢字       |                                               |
| 89~92 🗵   | システム外字       | NEC 選定 IBM 拡張文字 (ユーザ名にのみ使用可能)                 |
| 115~119区  | システム外字       | IBM 選定 IBM 拡張文字 (ユーザ名にのみ使用可能)                 |

## 別冊3. 端末設定

## はじめに

城南外為Webをご利用いただくにあたり、ブラウザ(インターネットに接続するソフト)の設定作業は原則不要ですが、お客さまのご利用環境によっては、ブラウザの設定が必要となる場合があります。 お客さまの状況にあわせて手順をご確認ください。

#### ■ブラウザの設定を行う前に

お客さまのご利用環境(ネットワーク、ソフトウェア)をご確認ください。 >>>> P. 別冊3.2-1 参照 お客さまのご利用環境によっては、城南外為Webをご利用いただけない場合があります。

■「ソフトウェアキーボードを開く」や「金融機関情報を表示」ボタンを押しても、ポップアップ画面 が表示されない

ポップアップブロックの設定を行ってください。>>>>> P. 別冊3.3-1 参照 城南外為Webのサイトをポップアップブロックの対象外に設定することで、ポップアップ画面が表示 されるようになります。

#### ■一部の画面でボタンを押しても動かない

アクティブスクリプト(JavaScript)の設定を行ってください。 アクライブスクリプト(JavaScript)の設定を行ってください。 アクライブスクリプト(JavaScriptを利用しています。

JavaScriptが動作しないブラウザではご利用いただけません。

■ファイルの取得・印刷ができない

城南外為WebのURLを信頼済みサイトとして設定してください。 >>>>> P. 別冊3.3-5 参照 信頼済みサイトとして設定することにより、ファイルの取得・印刷が行えるようになります。

#### ■画面の表示が崩れる

互換表示の設定を行ってください。>>>>> P. 別冊3.3-7 参照

城南外為Webのサイトを互換表示の対象にすると、画面の表示が改善される場合があります。 画面の表示が改善されない場合は、画面表示の設定を行ってください。 ※※ P. 別冊3.3-8 参照

#### ■EV SSL証明書が利用できない(アドレスバーが緑色にならない)

SmartScreenフィルター機能の設定を行ってください。

#### >>>>> P. 別冊3. 3-10 参照

※EVSSLの詳細については、「企業操作マニュアル 1. ご利用にあたって」をご参照ください。

#### ■上記の事象に該当しない場合

①ご利用環境のセキュリティ設定が原因の可能性があります。

城南外為WebのURLを信頼済みサイトとして設定してください。 >>>>> 別冊3.3-5 参照 ②ブラウザのアドオンが原因の可能性があります。

#### アドオンの無効化を行ってください。 >>>>> P. 別冊3.3-11 参照

③ブラウザの設定や状態が原因の可能性があります。

ブラウザ設定の初期化をご検討ください。 >>>> P. 別冊3.3-13 参照

※お客さまが他のサイトなどを利用されるために、設定を変更されている可能性があり、 ブラウザの初期化を行うと他のサイトが利用できなくなる可能性があります。

2 ご利用環境の確認

## 2.1 ネットワークの確認

■インターネットへ接続できること 城南外為Web以外のサイトを表示できるかご確認ください。 他のサイトが表示できない場合、以下をご確認ください。

- ・お客さまが利用されている端末とLANケーブル(無線LANなど)が正しく接続されていること
- ・お客さまが利用されているプロバイダのホームページより、回線障害や回線工事が行われていないこと。

■https への接続が可能であること

社内ネットワークなどを構築されている場合、セキュリティ対策として「https://」への接続が制限されている場合があります。

接続が制限されている場合、城南外為 Web をご利用いただけません。

### 2.2 ソフトウェアの確認

お客さまがご利用されている端末のOSとブラウザのバージョンが、城南外為Webの動作保証対象である ことをご確認ください。

動作保障対象外の OS とブラウザをご利用の場合、動作保障対象の OS とブラウザへ更新されることをご 検討ください。

動作保証対象の OS とブラウザは、城南外為 Web のホームページにて確認できます。 (https://www.jsbank.co.jp/business/gaitame/)

#### 2.2.1 OS バージョンを確認します。

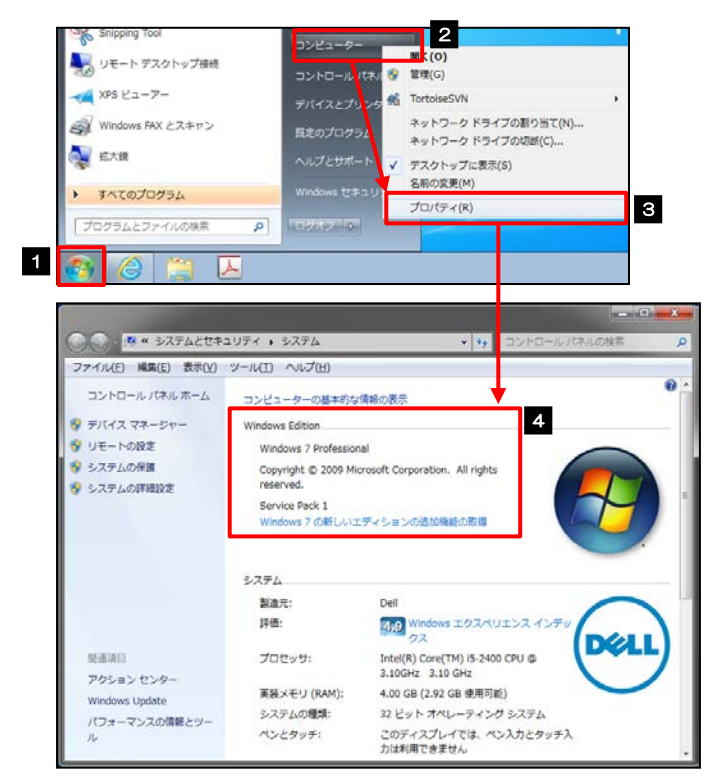

| 1 スタート ボタンをクリックする<br>スタートメニューが表示されます。   |
|-----------------------------------------|
| 2 スタートメニュー右側の コンピュータ                    |
| コンピュータのメニューが表示されます。                     |
| 3 プロパティ を選択                             |
| 4 OSのバージョンを確認してください                     |
| • • • • • • • • • • • • • • • • • • • • |

#### 2.2.2 ブラウザのバージョンを確認します。

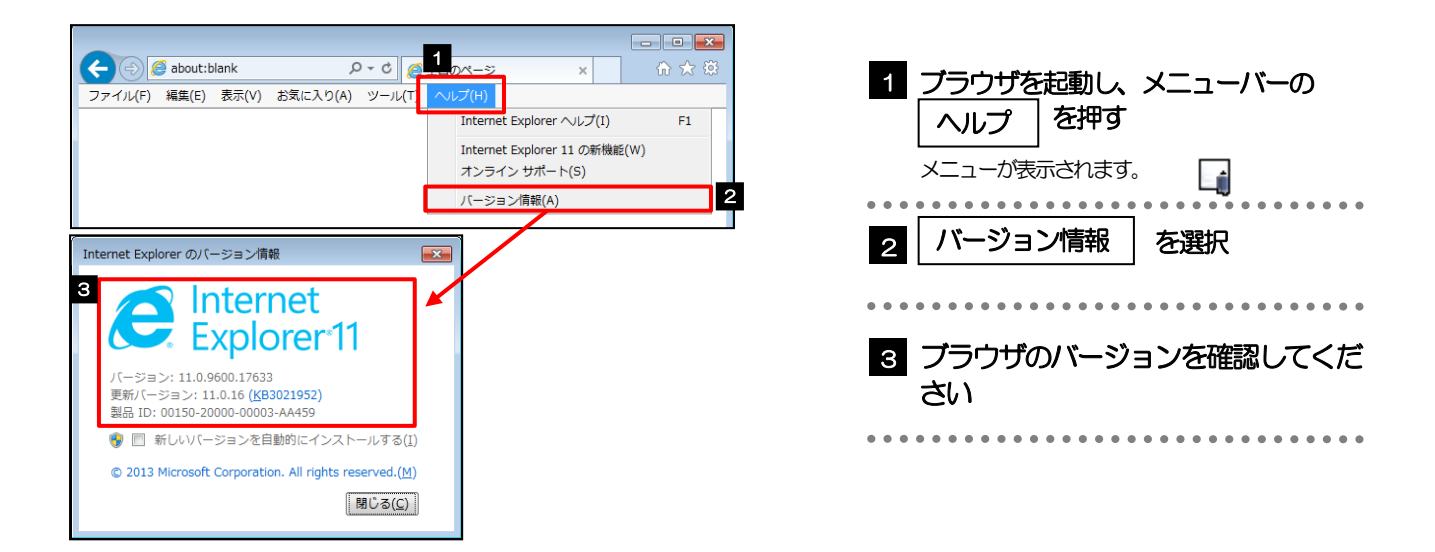

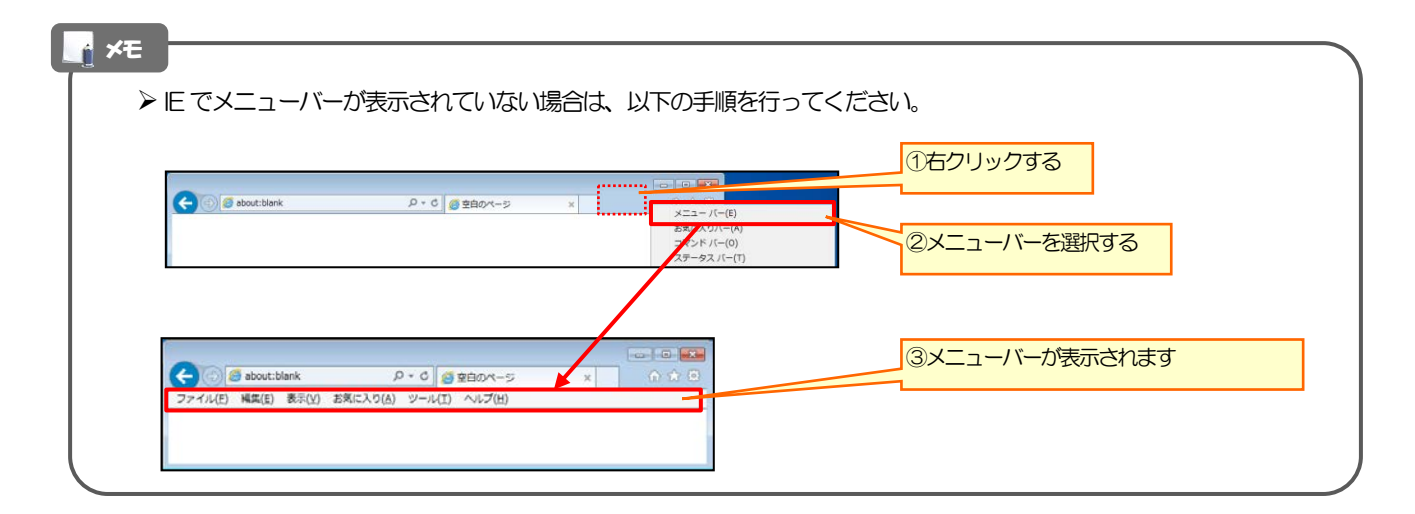

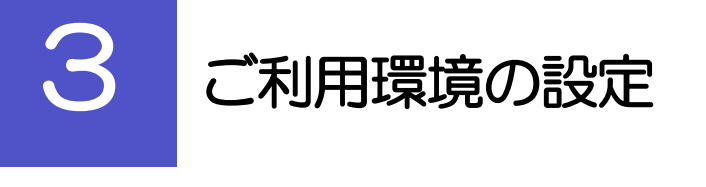

## 3.1 ポップアップブロックの設定

3.1.1 ブラウザのツールバーから インターネットオプション を選択します。

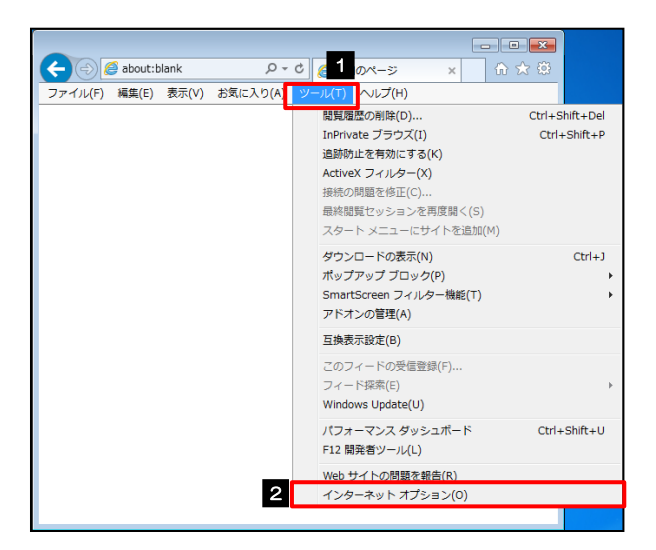

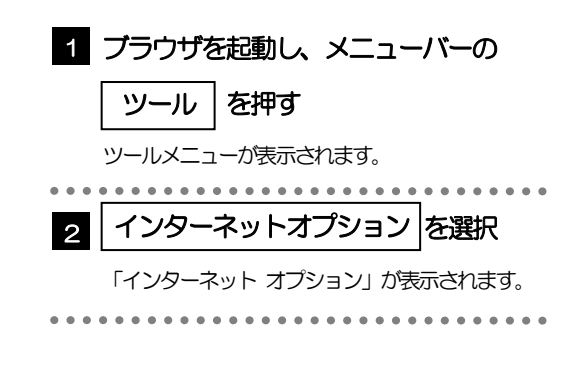

# 3.1.2 インターネットオプションを表示し、ポップアップブロック欄の 設定 を押します。

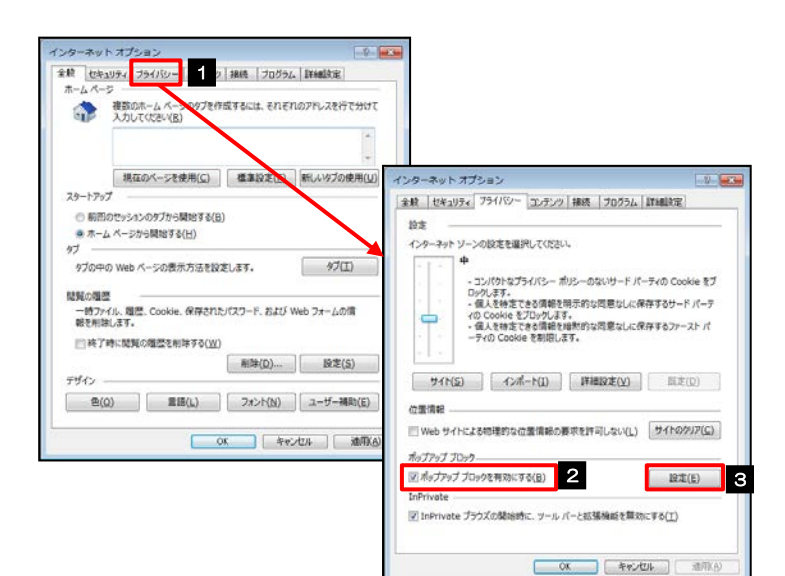

| 1 プライバシー タブを選択                 |
|--------------------------------|
| 2 ポップアップ ブロックを有効にする<br>にチェックする |
| 3 設定 を押す                       |
| 「ポップアップ ブロック設定」が表示されます。        |

#### 3.1.3 「ポップアップ ブロックの設定」を表示し、「許可された サイト」を追加します。

| ポップアップ ブロックの設定                                                                        | ポップアップ ブロックの設定                                                                                                    |                                         |
|---------------------------------------------------------------------------------------|----------------------------------------------------------------------------------------------------|-----------------------------------------|
| 例外                                                                                    | <b>M</b> 91                                                                                                    | 1  許可する Web サイトのアドレス Ic                 |
| 現在ポップアップはプロックされています。下の一覧にサイトを追加することにより、特定<br>の Web サイトのポップアップを許可できます。                 | 現在ボップラップはブロックされています。下の一覧にサイトを追加することにより、特定<br>の Web サイトのポップウップを許可できます。                                                                                                    |                                         |
| 注目する Web サイトのアドレス(W):<br>適わ(A)                                                        | 許可する Web サイトのアドレス( <u>W</u> ):                                                                                                    |                                         |
| 許可大Nかサイト(S):                                                                          |                                                                                                    |                                         |
| ポップアップ ブロックの設定                                                                        | www.bizforex.anser.ne.jp                                                                                                    | います                                     |
|                                                                                       | (すべて前降(E)                                                                                                    | <b>9090</b>                             |
| のWebサイトのポップアップを許可できます。                                                                |                                                                                                    |                                         |
| 計可する Web サイトのアドレス(W):<br>https://www.bizforex.ansler.ne.jp/USR/SSK00/GSSK0000Ac 道加(A) |                                                                                                    | 2 追加 ボタンを押す                             |
| 許可されたサイト(5):                                                                          | a and the second second s |                                         |
| 州际(8)                                                                                 | ■ ME プロサックペル・<br>② ポップアップのプロック時に音を得らす(型)                                                                                                    | • • • • • • • • • • • • • • • • • • • • |
| 東大で削除し                                                                                | <ol> <li>ビバッブアップのブロック時に通知パーを表示する(N)</li> <li>ブロックレベル(B):</li> </ol>                                                                                                    |                                         |
|                                                                                       | 中:ほとんどの目動ポップアップをプロックする                                                                                                    | 3   許可されたサイト   にサイトが启加                  |
|                                                                                       | がップァップ プロックの詳細 閉じる(C)                                                                                                    | ▲ こことを確認する □                            |
| 通知とブロック レベル:                                                                          |                                                                                                    |                                         |
| ⑦ボッブアップのブロック時に音を持らす(P)<br>⑦ボッブアップのブロック時に道知バーを表示する(N)                                  |                                                                                                    | • • • • • • • • • • • • • • • • • • • • |
| ブロック レベル(風):                                                                          |                                                                                                    |                                         |
| 中:ほとんどの目動ポップアップをプロッケする                                                                |                                                                                                    | 4 周しる ホタノを押り                            |
| ポップアップブロックの詳細 閉じる(C)                                                                  |                                                                                                    | 「ポップアップ ブロックの設定」が思いて 「イン                |
|                                                                                       |                                                                                                    | ターネット オプションハ の画面に戻ります                   |
|                                                                                       |                                                                                                    |                                         |
| ×ŧ                                                                                    |                                                                                                    |                                         |
|                                                                                       |                                                                                                    |                                         |
| ▶「許可する Web サイトの」                                                                      | アドレス」には、以下の2つのURLを入                                                                                                    | カしてください。                                |
|                                                                                       |                                                                                                    |                                         |
| • MULDS-//WWW.DIZSO                                                                   | I,anser.ne.jp/1344C/rbigiU1/11RBLGi                                                                                                    | J1-501.00. SIV-0                        |
| <ul> <li>https://www.bizfor</li> </ul>                                                | rex anser ne in/USR/SSK00/GSSK00                                                                                                    | 200Action do                            |

- ▶ 「許可されたサイト」に、以下の2つのサイトが登録されていることを確認してください。
  - www.bizsol.anser.ne.jp
  - www.bizforex.anser.ne.jp

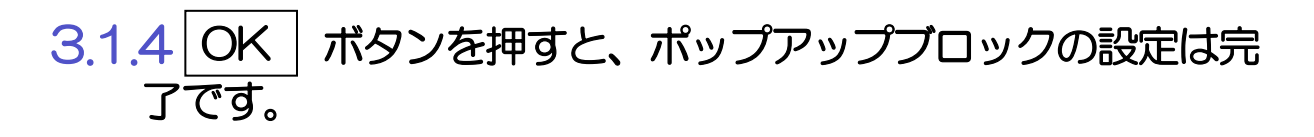

| 全般 セキュリティ       | フライバシー コンテン        | > 補続 ブログラ/ | 、 詳細設定                                                                                                    |
|-----------------|--------------------|------------|----------------------------------------------------------------------------------------------------|
| 19定             |                    |            |                                                                                                    |
| 129-741 3-20    | の設定を選択してくださ        | 61.        |                                                                                                    |
| 4               |                    |            |                                                                                                    |
|                 | ンパクトなプライバシー        | ポリシーのないサード | パーティの Cookie をつ                                                                                                    |
| - (6            | ルます。<br>人を特定できる情報を | 明示的な問題なしの  | 保存するサード パーテ                                                                                                    |
| - 10            | Cookie をプロックしま     | す。         | ROTATE THE                                                                                                    |
| -7              | rの Cookie を制限し     | ET.        | the state of the state of the s |
| + 1 (+)         |                    |            |                                                                                                    |
| 94h(S)          | インボート(1)           | J芊細設定(V)   |                                                                                                    |
|                 |                    |            |                                                                                                    |
| 位置信報            |                    |            |                                                                                                    |
| Web サイトによる      | 物理的な位置情報の          | 要求を許可しない化  | ) 94100917( <u>C</u> )                                                                                                    |
| ポップアップ プロックー    |                    |            |                                                                                                    |
| איסד דפידפא 🗹   | 2を有効にする(日)         |            | 1段注(E)                                                                                                    |
| InPrivate       |                    |            | 1.                                                                                                    |
| ☑ InPrivate プラウ | ズの開始時に、 ツール        | パーと招張機能を開  | 歌に手る(工)                                                                                                    |
|                 |                    |            |                                                                                                    |
|                 |                    |            |                                                                                                    |

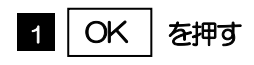

「インターネット オプション」が閉じます。 ブラウザを再起動して、ポップアップ画面が表示される かお試しください。

## 3.2 アクティブスクリプト(JavaScript)の設定

#### 3.2.1 ブラウザのツールバーから インターネットオプション を選択します。

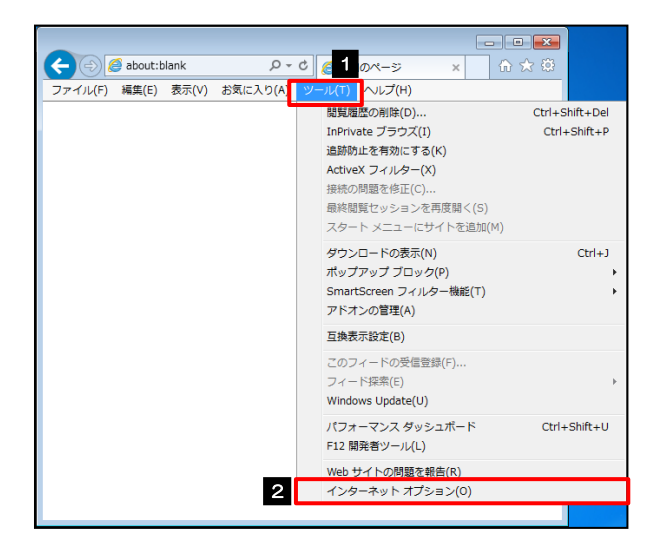

| 1 ブラウザを起動し、メニューバーの                            |
|-----------------------------------------------|
| ツールを押す                                        |
| ツールメニューが表示されます。                               |
|                                               |
| 2 インターネットオノション を選択                            |
| 2 1 ンターネットオフション を選択<br>「インターネットオプション」が表示されます。 |

#### 3.2.2 インターネットオプションを表示し、 レベルのカスタマイズ を押します。

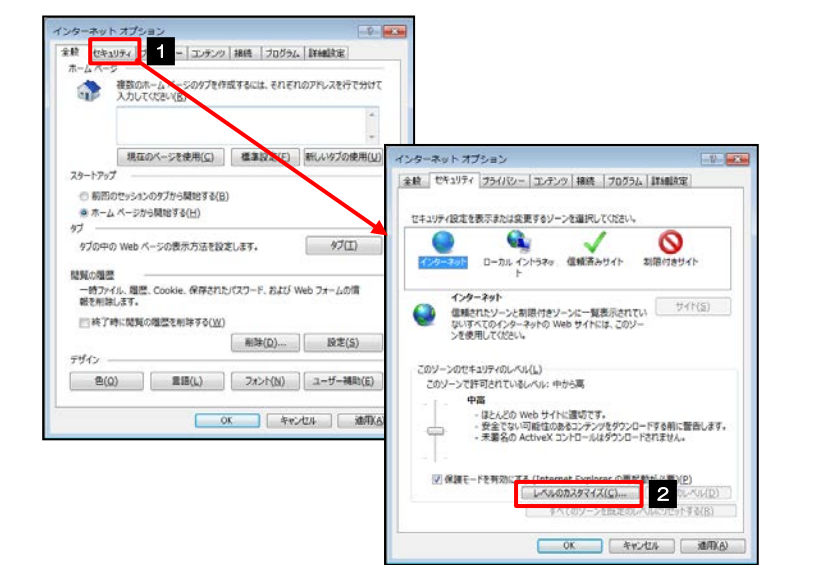

| 1 セキュリティ                        | タブを選択                           |
|---------------------------------|---------------------------------|
| •••••                           | • • • • • • • • • • • • • • •   |
|                                 | イズ ボタンを押す                       |
| 「セキュリティ設定」カ                     | 懐示されます。                         |
| • • • • • • • • • • • • • • • • | • • • • • • • • • • • • • • • • |

#### 3.2.3 セキュリティ設定を表示し、アクティブスクリプトを有効 にします。

| <ul> <li>デール・クリントロールのアンフロード</li> <li>グイアログを表示する</li> </ul> |      | <u> </u> |
|------------------------------------------------------------|------|----------|
| <ul> <li>         ・         ・         ・</li></ul>          |      |          |
| ● 有効にする(セキュリティで保護されていない)                                   | )    |          |
| APU/F<br>記ava アプレットのスクリプト                                  |      |          |
| ③ ダイアログを表示する                                               |      | i.       |
| <ul> <li></li></ul>                                        |      | 3        |
| ● 有効にする                                                    |      |          |
| <ul> <li>● 無効にする</li> </ul>                                |      |          |
| C TIMOT &                                                  |      |          |
| アクティブ スクリプト 2                                              |      |          |
| <ul> <li>91709を表示す(</li> <li>● 無効にする</li> </ul>            |      |          |
| <ul> <li>         ·</li></ul>                              |      | -        |
| *                                                          | _    |          |
| *コンピューターの再起動後に有効になります                                      |      |          |
| スタム設定のリセット                                                 |      |          |
| セット先(B): (中高(設定)                                           | + 11 | 22h(E)   |
| 1                                                          |      |          |
|                                                            |      |          |
| 3                                                          | OK   | キャンセル    |

| 1 「アクティブスクリプト」が表示される<br>までスクロールする                          |
|------------------------------------------------------------|
| 2 「アクティブスクリプト」の<br>「有効にする」 <sup>を選択</sup>                  |
| 3 OK ボタンを押す<br>「セキュリティ設定」が閉じて、「インターネット オプ<br>ション」の画面に戻ります。 |
|                                                            |

### 3.2.4 OK ボタンを押すと、アクティブスクリプトの設定は完 了です。

| ンターネット          | オプション                                       | -9-         |
|-----------------|---------------------------------------------|-------------|
| 全般 セキュ          | リティ フライバシー コンテンツ 接続   フログラム   詳細            | 意定          |
|                 |                                             |             |
| セキュリティビ         | 北定を表示または変更するソーンを選択してください。                   |             |
|                 |                                             | 3           |
| 125-3           |                                             | きサイト        |
|                 | 125-9-1                                     | 44 (19 10-1 |
|                 | L種されたゾーンと制限付きゾーンに一覧表示されてい                   | 24((2)      |
| -               | たいすべくのオンターネットの Web サイトには、このワー<br>を使用してください。 |             |
|                 |                                             |             |
| このソーン           | のセキュリティのレ・ペル(上)                             |             |
| このソー            | ンで許可されているレベル:中から高                           |             |
| - 1-            | 中高                                          |             |
|                 | - ほとんどの Web サイトに運動です。                       |             |
|                 | - 未署名の ActiveX コントロールはダウンロードされませ            | A.          |
|                 |                                             |             |
| 171.00          |                                             | E1/01       |
| <u>(</u> ♥) 980 | ILSEDB2824242(C)                            | (RE)        |
|                 | 2 5 7 ml - 1 802 9 ml - 1 10 ml             | WW WRIEL    |
|                 |                                             | 21.2.6(2)   |
|                 |                                             | ) Dentry a  |
|                 | 04 44/04                                    | ABHAD       |

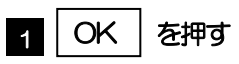

「インターネット オプション」が閉じます。 ブラウザを再起動し、事象が解決したかどうかをお試し ください。

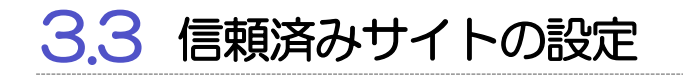

#### 3.3.1 ブラウザのツールバーから インターネットオプション を選択します。

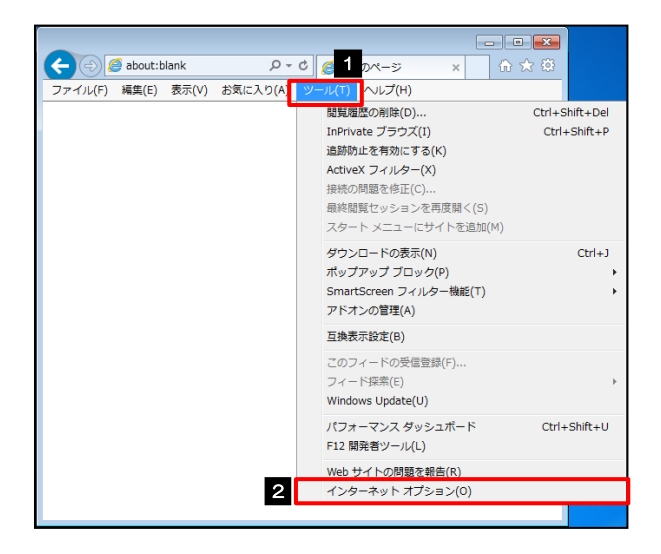

| 1 ブラウザを起動し、メニューバーの       |
|--------------------------|
| ツールを押す                   |
| ツールメニューが表示されます。          |
|                          |
| 2 インターネットオプション を選択       |
| 「インターネット オプション」 が表示されます。 |
| •••••••                  |

## 3.3.2 インターネットオプションを表示し、サイトを押します。

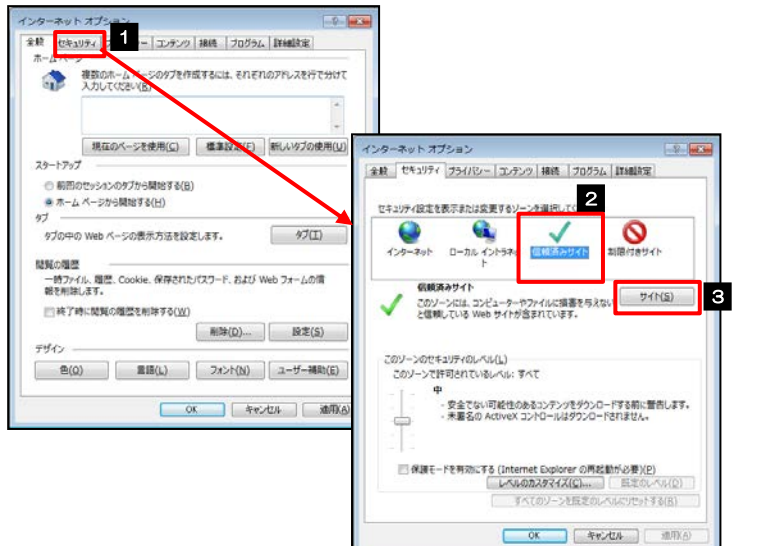

| 1 セキュリティ タブを選択 |
|----------------|
| 2 信頼済みサイト を選択  |
| 3 サイト ボタンを押す   |
|                |

# 3.3.3 「信頼済みサイト」を表示し、「Web サイト」を追加します。

| 信頼済みサイト                                            |                        | 価額済みサイト                                          |                          | 1 このW           | lebサイトをゾー                 | ーンに追加する               |
|----------------------------------------------------|------------------------|--------------------------------------------------|--------------------------|-----------------|---------------------------|-----------------------|
| このソーンのWeb サイトの追加と削除ができま<br>すべてに、ソーンのセキュリティ設定が適用されま | す。このソーンの Web サイト<br>す。 | このゾーンのWeb サイトの適加と削除ができ<br>すべてに、ゾーンのセキュリティ設定が適用され | ます。このゾーンの Web サイト<br>ます。 | <b>IC URL</b>   | を入力                       |                       |
| この Web サイトをソーンに追加する( <u>D</u> ):                   | 1<br>1810(A)           | この Web サイトをソーンに追加する(D):<br>                      | (A)III.6                 | URL を入っ<br>ります。 | カすると「追加」ボタ                | シンが押せるようにな            |
| Web 911( <u>W</u> ):                               | (                      | Web 방국는(W):<br>https://www.bizforex.anser.ne.jp  | (                        |                 | • • • • • • • • • • •     | • • • • • • • • • • • |
| 図 このソーンのサイトにはすべてサーバーの確認 (https:)                   | ) を必要とする(5)            | 図 このソーンのサイトにはすべてサーバーの確認 (http:                   | :) を必要とする(5) 4           | 2 追加            | ] ボタンを押す                  |                       |
|                                                    | ( <u>2</u> )&UB        |                                                  | ( <u>2</u> )&UB          | •••••           | • • • • • • • • • • •     | • • • • • • • • • • • |
|                                                    |                        |                                                  |                          | 3 Web t<br>ことを確 | ナイト にサイ<br>認する            | トが追加された               |
|                                                    |                        |                                                  |                          | •••••           | • • • • • • • • • • •     | • • • • • • • • • • • |
|                                                    |                        |                                                  |                          | 4 閉じる           | 「ボタンを押す                   |                       |
|                                                    |                        |                                                  |                          | 「信頼済み<br>プション」  | ・サイト」が閉じて、<br>  の画面に戻ります。 | 「インターネット オ            |
|                                                    |                        |                                                  |                          | •••••           | • • • • • • • • • • •     | •••••                 |

🖌 🗡

- ▶「このWebサイトをゾーンに追加する」には、以下の2つのURLを入力してください。
  - https://www.bizsol.anser.ne.jp/1344c/rblgi01/l1RBLGl01-S01.do?slv=0
    - https://www.bizforex.anser.ne.jp/USR/SSK00/GSSK0000Action.do
- ▶ 「Webサイト」に、以下の2つのサイトが登録されていることを確認してください。
  - https://www.bizsol.anser.ne.jp
  - https://www.bizforex.anser.ne.jp

## 3.3.4 OK ボタンを押すと、信頼済みサイトの設定は完了です。

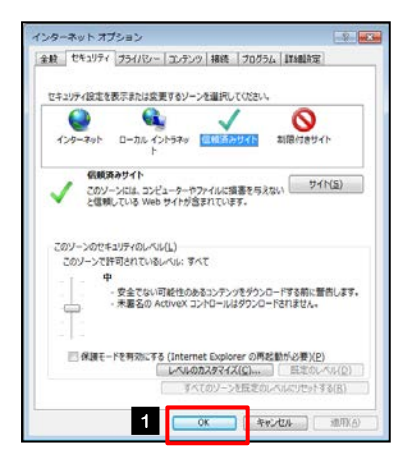

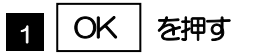

「インターネット オプション」が閉じます。 ブラウザを再起動し、事象が解決したかどうかをお試し ください。

#### 3.4 互換表示の設定 3.4.1 ブラウザのツールバーから 互換表示設定 を選択します。 - -1 ブラウザを起動し、メニューバーの ۵- ۵ 🌈 1 مر - ۶ < 🕘 🥖 about:blank × ि ☆ 🔅 ル(T) ヘルプ(H) 閲覧履歴の削除(D). ファイル(F) 編集(E) 表示(V) お気に入り(A) Ctrl+Shift+De ツール を押す InPrivate ブラウズ(I) Ctrl+Shift+P 追跡防止を有効にする(K) ツールメニューが表示されます。 ActiveX フィルター(X) 接続の問題を修正(C) 最終閲覧セッションを再度開く(S) スタート メニューにサイトを追加(M) 互換表示設定 2 を選択 ダウンロードの表示(N) Ctrl+J ポップアップ ブロック(P) SmartScreen フィルター機能(T) 「互換表示設定」が表示されます。 アドオンの管理(A) 2 互換表示設定(B) このフィードの受信登録(F).. フィード探索(E) Windows Update(U) パフォーマンス ダッシュボード Ctrl+Shift+U F12 開発者ツール(L) Web サイトの問題を報告(R) インターネット オプション(0)

3.4.2 「互換表示に追加した Web サイト」にサイトを追加し、 閉じる ボタンを押すと、互換表示の設定は完了です。

| 互換表示設定                                                                             | ■ 互換表示設定                                                                           | I 追加するWebサイト にURLを入力                                    |
|------------------------------------------------------------------------------------|------------------------------------------------------------------------------------|---------------------------------------------------------|
| 至由表示は定の余更<br>違加する、Web サイト(D): 1                                                    | 国施费示证或应定要     国施费示证或定要     通加可る Web サイド(D):                                        | <ul> <li>URLを入力すると「追加」ボタンが押せるようになります。</li> </ul>        |
| 通知(たい違いした web サイト( <u>W</u> ):<br>用約()(                                            | )<br>日本語言:2001た Web サイト( <u>W</u> ):<br>3 ensecne.jp<br>約時( <u>B</u> )             |                                                         |
|                                                                                    |                                                                                    | 2 追加 ボタンを押す                                             |
| <ul> <li>図 イントラネット サイトを互換表示で表示する(1)</li> <li>図 Microsoft 互換性/(ストの使用(L))</li> </ul> | <ul> <li>▼ インド52ット サイトを互換表示で表示する(1)</li> <li>▼ Microsoft 互換体(2)入りの通知(2)</li> </ul> | 3 互換表示に追加した Web サイト に<br>サイトが追加されたことを確認する               |
| Internet Explorer 02/21/12-Later SwimpterA Createrater & G                         |                                                                                    | 4 閉じる ボタンを押す                                            |
|                                                                                    |                                                                                    | 「互換表示設定」が閉じます。<br>ブラウザを再起動し、画面の表示が崩れないかどう<br>かをお試しください。 |
|                                                                                    |                                                                                    |                                                         |

🛃 🖌 🚹

「追加するWebサイト」に、以下のURLを入力してください。
 https://www.bizsol.anser.ne.jp/1344c/rblgi01/l1RBLGi01-S01.do?slv=0
 「互換表示に追加したWebサイト」に、"anser.ne.jp"が追加されているか確認してください。

#### 3.5 画面表示の設定

#### 3.5.1 ブラウザのステータスバーから、画面の拡大レベルを "100%"に設定します。 🕞

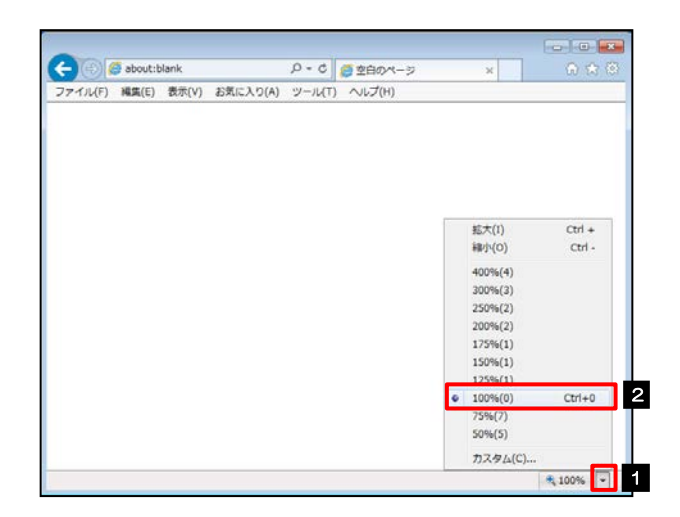

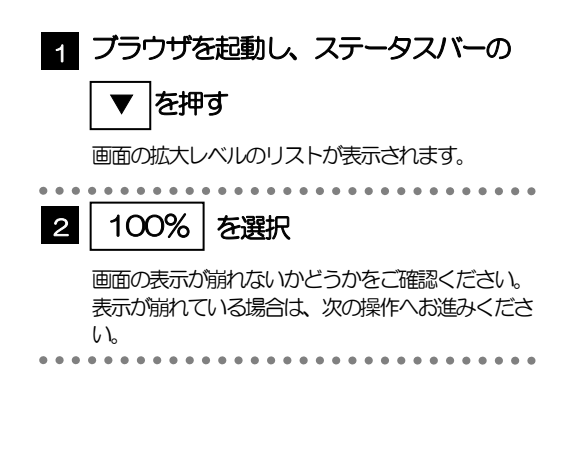

| ( ) ( ) ( ) ( ) ( ) ( ) ( ) ( ) ( ) |  |
|-------------------------------------|--|
| ステーダス パー(1)                         |  |
|                                     |  |

#### 3.5.2 画面の文字サイズを"中"に設定します。

| 😑 🛞 🦪 about:bl | P - C (● 空白のべ-                                                               | -9        | ×             |   |
|----------------|------------------------------------------------------------------------------|-----------|---------------|---|
| ファイル(F) 編集(E)  | した(V) お気に入り(A) ツール(T) ヘルプ(H)                                                 |           |               |   |
|                | ツール バー(T)<br>エクスプローラー バー(E)                                                  | ;         |               |   |
|                | 移動(G)<br>中止(P)<br>最新の情報に更新(R)                                                | Esc<br>F5 |               |   |
|                | 拡大(Z) (100%)                                                                 | ,         |               |   |
| 2              | 文字のサイズ(X)                                                                    | •         | 最大(G)<br>末(L) |   |
|                | スタイル(Y)                                                                      |           | ● 中(M)        | 3 |
| _              | カーソル ブラウズ(B)                                                                 | F7        | 小(5)          |   |
|                | ソース(C)<br>セキュリティ報告(S)<br>インターナショナル Web サイト アドレス(I)<br>Web ページのプライパシー ポリシー(V) | Ctrl+U    | a. 7(n)       |   |
|                | 全画園表示(F)                                                                     | F11       |               |   |

| 1 メニューバーの 表示 を押す                                     |
|------------------------------------------------------|
| 表示メニューが表示されます。                                       |
|                                                      |
| 2 文字のサイズ を選択                                         |
| 文字サイズのリストが表示されます。                                    |
| • • • • • • • • • • • • • • • • • • • •              |
| 3 中 を選択                                              |
| 画面の表示が崩れないかどうかをご確認ください。<br>表示が崩れている場合は、次の操作へお進みください。 |

### 3.5.3 画面のエンコードを "Unicode (UTF-8)" に設定しま す。

| マイバ(F) 編集(E) | (V) 5気に入り(A) ツール(T) ヘルプ(H)                                                      |        |                                                                         |              |
|--------------|---------------------------------------------------------------------------------|--------|-------------------------------------------------------------------------|--------------|
|              | ジール バー(T)<br>エクスプローラー バー(E)                                                     | :      |                                                                         |              |
|              | 移動(G)<br>中止(P)                                                                  | Esc    |                                                                         |              |
|              | 載新の2周報に更新(K)<br>拡大(Z) (100%)<br>文字のサイズ(X)                                       | +      |                                                                         |              |
| 2            | エンコード(D)                                                                        |        | 自動選択                                                                    |              |
|              | スタイル(*)<br>カーソル ブラウズ(8)                                                         | F7     | 日本語 (自動道沢)<br>日本語 (シフト JIS)                                             |              |
|              | ソース(C)<br>セキュリティ 縮高(S)<br>インターナンヨナル Web サイト アドレス(I)<br>Web ページの プライ パシー ポリシー(M) | Ctrl+U | <ul> <li>Unicode (UTF-8)</li> <li>日本語 (cose)</li> <li>その物(M)</li> </ul> | ,            |
|              | 全美国表示(F)                                                                        | F11    | <ul> <li>ドキュメントの方向</li> <li>ドキュメントの方向</li> </ul>                        | をから右<br>右から左 |

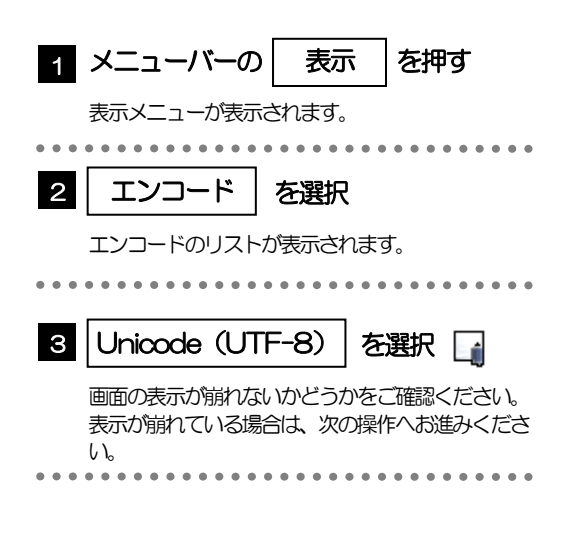

#### í XE

▶ "Unicode (UTF-8) がリストに表示されていない場合は、「その他」を選択すると"Unicode (UTF-8)"が含まれてリストが表示されますので、その中から選択してください。

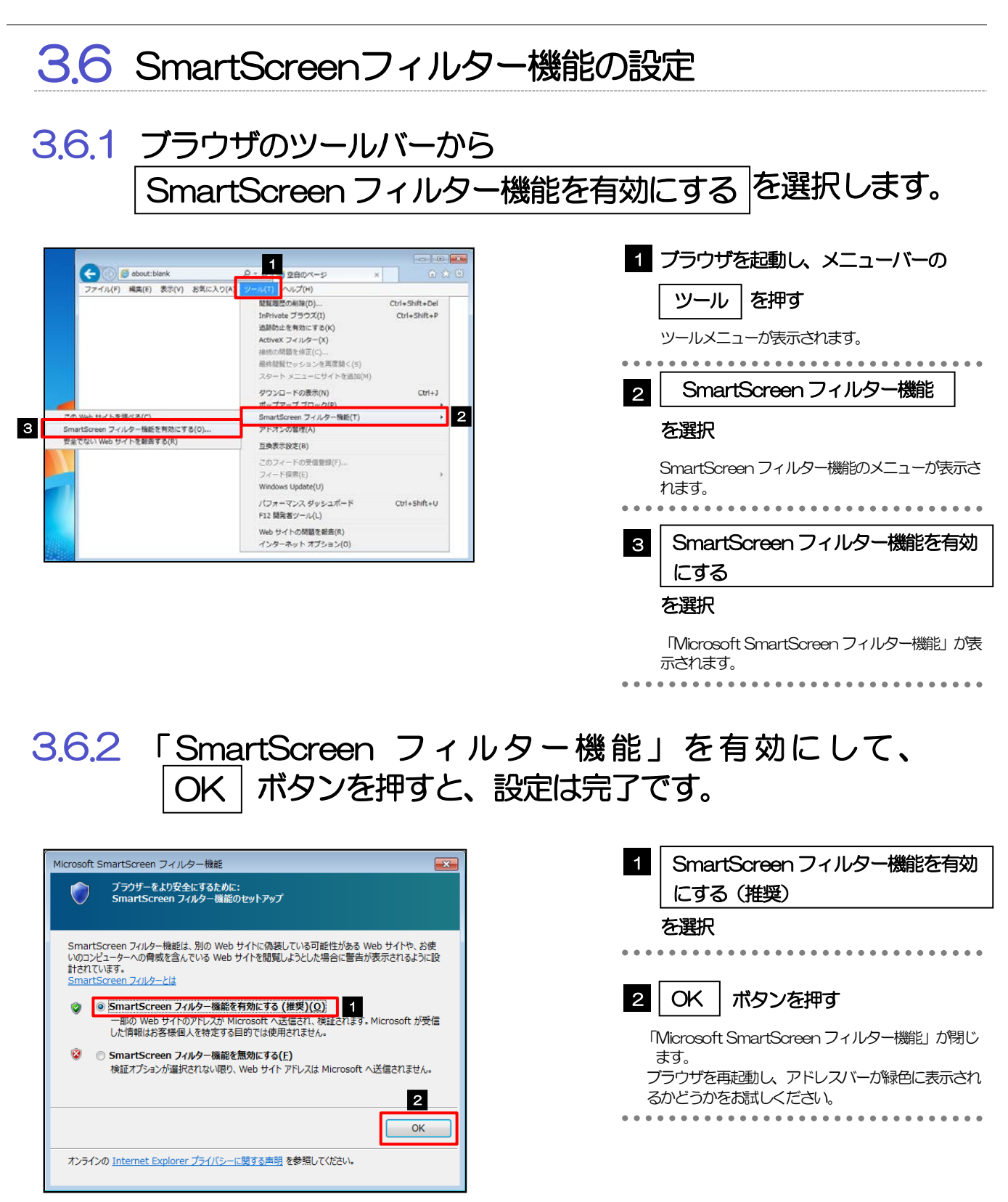

## 3.7 アドオンの設定

アドオンが原因か特定するため、アドオンが動作しないブラウザで操作を行ってください。 事象が発生しない場合は、ブラウザで動作しているアドオンの影響が原因です。 原因のアドオンを特定して、ブラウザで動作しないよう(無効化)設定してください。 ※アドオンとは、ブラウザの機能を拡張するプログラムのことを指します。

#### 3.7.1 ブラウザ (アドオンなし) を起動し、影響を確認します。

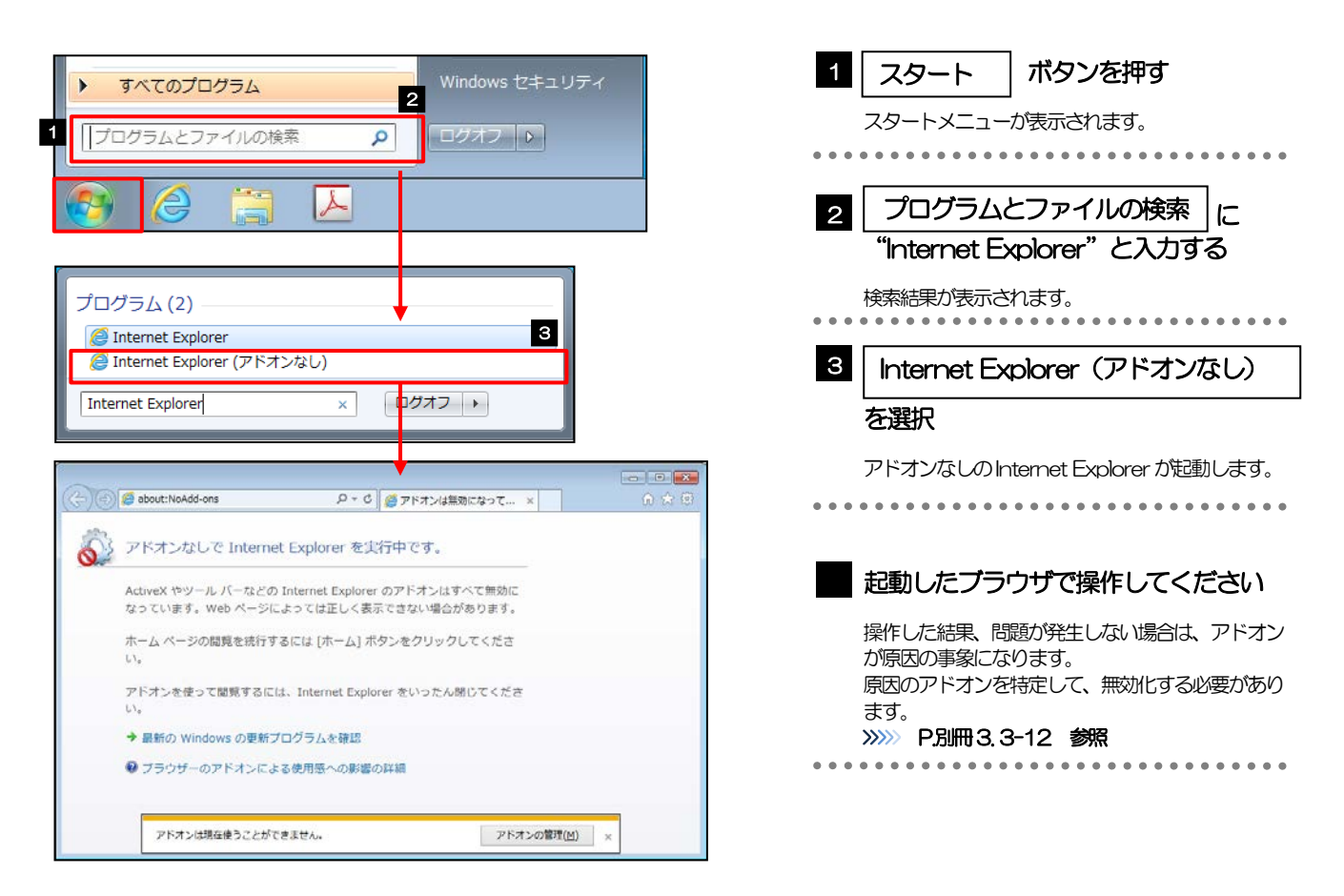

### 3.7.2 ブラウザのツールバーから アドオンの管理 選択します。

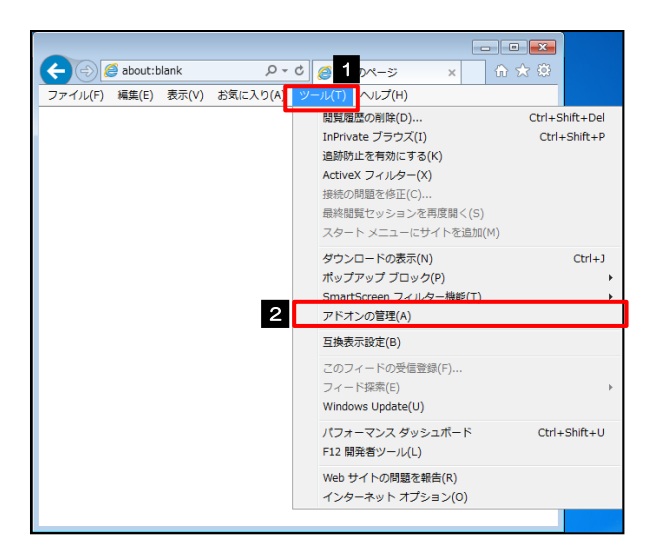

| 1 ブラウザを起動し、                             | メニューバーの     |
|-----------------------------------------|-------------|
| ツール を押す                                 |             |
| ツールメニューが表示され                            | ます。         |
| 2 アドオンの管理                               | を選択         |
| 「インターネット オプショ                           | ョン」が表示されます。 |
| • • • • • • • • • • • • • • • • • • • • |             |

#### 3.7.3 「アドオンの管理」を表示し、アドオンを無効にします。

| アドオンの管理                             |                                                                                                    |                                         |
|-------------------------------------|----------------------------------------------------------------------------------------------------|-----------------------------------------|
| Internet Explorer アドオンの表            | 示と實現                                                                                                    | 1 「状態」が"有効"になっているアド                     |
| アドオンの種類                             | 名前 発行元 が態 読み込み… ナビゲー… ・                                                                                                    | <br>、<br>た、<br>羿切                       |
| ツールパーと拡張機能(工)                       | (未確認の発行元)アイデアマンズ株式会社                                                                                                    | ノさ送扒                                    |
| 検索プロバイター(5)                         | Adobe Systems, Incorporated                                                                                                    | • • • • • • • • • • • • • • • • • • • • |
| アクセラレータ(A)                          | Adobe PDF Adobe Systems, Inco 有功 0.14 珍                                                                                                 |                                         |
| スペルの修正(に)                           | Addes DDE Conversion Text Addes Ductoms Text 1011 0 01 50 0.00 50                                                                       |                                         |
|                                     | Microsoft Corporation                                                                                                    | 2   無効にする  ボタンを押す                       |
|                                     | Groove GFS Browser Helper Microsoft Corporation 無効                                                                                      |                                         |
| 示:                                  | Groove Folder Synchronizati Microsoft Corporation 重対<br>                                                                                | ①選択したアドオンに関連するアドオンがない                   |
| 主読み込まれているアドオン                       | Symantee Corporation +                                                                                                    | 「アドオン友無効にする」が表示されます                     |
| obe S                               | 1001                                                                                                    |                                         |
| アトオン文書知らり                           | ■ オブジェクト                                                                                                    | 2)選択したアドオンに関連するアドオンかない                  |
| 計算時 このアドオンを                         | 2.無効にしますか?                                                                                                    | 手順4にお進みください。                            |
| SmartSelect C                       | Tass (Adobe Systems, Incorporated) 2                                                                                                    | —                                       |
| 一緒に無効にな                             | 20枝達アドオン:                                                                                                    | • • • • • • • • • • • • • • • • • • • • |
| Adobe PD                            | (ア) 単功にする(日)                                                                                                    |                                         |
| -/L/ Adobe PD                       | IF Conversion Toolbar Helper MIC &(L)                                                                                                   | 3   無効にする   ボタンを押す                      |
| 合計読み込み時間                            | 8: 0.17 88                                                                                                    |                                         |
| このツール バーをもす。                        | う一度有効にするには、[ソール] ボタンをからめしてソーナーズ、メニューを使用しま                                                                                               | 「アドオンを無効にする」が閉じます。                      |
| * <b>7</b> >                        |                                                                                                    |                                         |
| Terre PERMOTENE                     | 無効にするキャンセル                                                                                                    | • • • • • • • • • • • • • • • • • • • • |
| ドオンの種類                              | 名前 発行元 状態 読み込み… ナビゲー… ・                                                                                                    |                                         |
| ツール バーと拡張機能(工)                      | (未確認の発行元)アイデアマンズ株式会社<br>RemarkAlenarChietz (#1998年の第5日)アン 第5年 (0.01.92)                                                                 | 4 選択しにアドオンの「状態」の「無效                     |
| 検索プロバイター(5)                         | Adobe Systems, Incorporated                                                                                                    | になっていることを確認する                           |
| 1250-50-5(E)<br>追訪防止(K)             | Adobe PDF Adobe Systems, Inco 無物 (0.14 秒)                                                                                               |                                         |
| スペルの修正(C)                           | Adobe 505 Conversion Tool Adobe Systems, Inco. #38 (0.02.14) (0.00.10)<br>SmartSelect Class Adobe Systems, Inco #38 (0.01.19) (0.00.19) |                                         |
|                                     | Microsoft Corporation                                                                                                    |                                         |
|                                     | Groove GFS Browser Helper Microsoft Corporation 無効                                                                                      |                                         |
| 示:<br>                              | リサーチ(R) Microsoft Corporation 無効                                                                                                    | 5   闭しる   ハタンを押9 🛄                      |
| artSelect Class                     | Symantee Corporation -                                                                                                    |                                         |
| obe Systems, Incorporated           |                                                                                                    | 「アドオンの管理」が閉じます。                         |
| ージョン: 10.1.13.16<br>アイル日付: 2014年12月 | 理想: ブラウザー ヘルパー オブジェクト<br>4日、3:07 説定の検索プロバイダーでこのアドオンを検索(C)                                                                               | ブラウザを再起動し、事象が解決したかどうか                   |
| 計画報(8)                              |                                                                                                    | 神羽/ださい                                  |
|                                     |                                                                                                    | 正向へにしてい。                                |
|                                     | 5                                                                                                    | 事家が解決しない場合は、回様に他のアトオン                   |
| のクツール、バーと収得損益を                      | 構成に94                                                                                                    | 効化してください。                               |
| ールパーと応張機能の詳細(N                      | () (RC-3(L)                                                                                                    |                                         |
|                                     |                                                                                                    |                                         |
|                                     |                                                                                                    |                                         |
| XE                                  |                                                                                                    |                                         |
|                                     |                                                                                                    |                                         |
| ▶ 原因                                | ]となったアドオンについては、 無効状態のままにして<                                                                                                    | ください。                                   |
|                                     |                                                                                                    |                                         |
| 原因                                  | 」となったアドオン小幼は、有効状態に戻していただきま                                                                                                    | そすようお願いします。                             |

#### 38 ブラウザの初期化 3.8.1 ブラウザのツールバーから インターネットオプション を選択します。 1 ブラウザを起動し、メニューバーの P-0 6 1 0x-3 🗲 🕘 🥖 about:blank × ि☆ 🕸 -ァイル(F) 編集(E) 表示(V) お気に入り(A) /(T) へルプ(H) 閲覧履歴の削除(D).. Ctrl+Shift+Del を押す ツール InPrivate ブラウズ(I) Ctrl+Shift+P 追跡防止を有効にする(K) ActiveX フィルター(X) ツールメニューが表示されます。 接続の問題を修正(C 最終閲覧セッションを再度開く(S) . . . . . . . . . . . . . . . スタート メニューにサイトを追加(M) インターネットオプションを選択 2 ダウンロードの表示(N) Ctrl+J ポップアップ ブロック(P) SmartScreen フィルター機能(T) 「インターネットオプション」が表示されます。 アドオンの管理(A) 互换表示設定(B) このフィードの受信登録(F).. フィード探索(E)

#### 3.8.2 インターネットオプションを表示し、閲覧の履歴を初期化 します。

Ctrl+Shift+U

Windows Update(U) パフォーマンス ダッシュボード

F12 開発者ツール(L) Web サイトの問題を報告(R)

インターネット オプション(0)

2

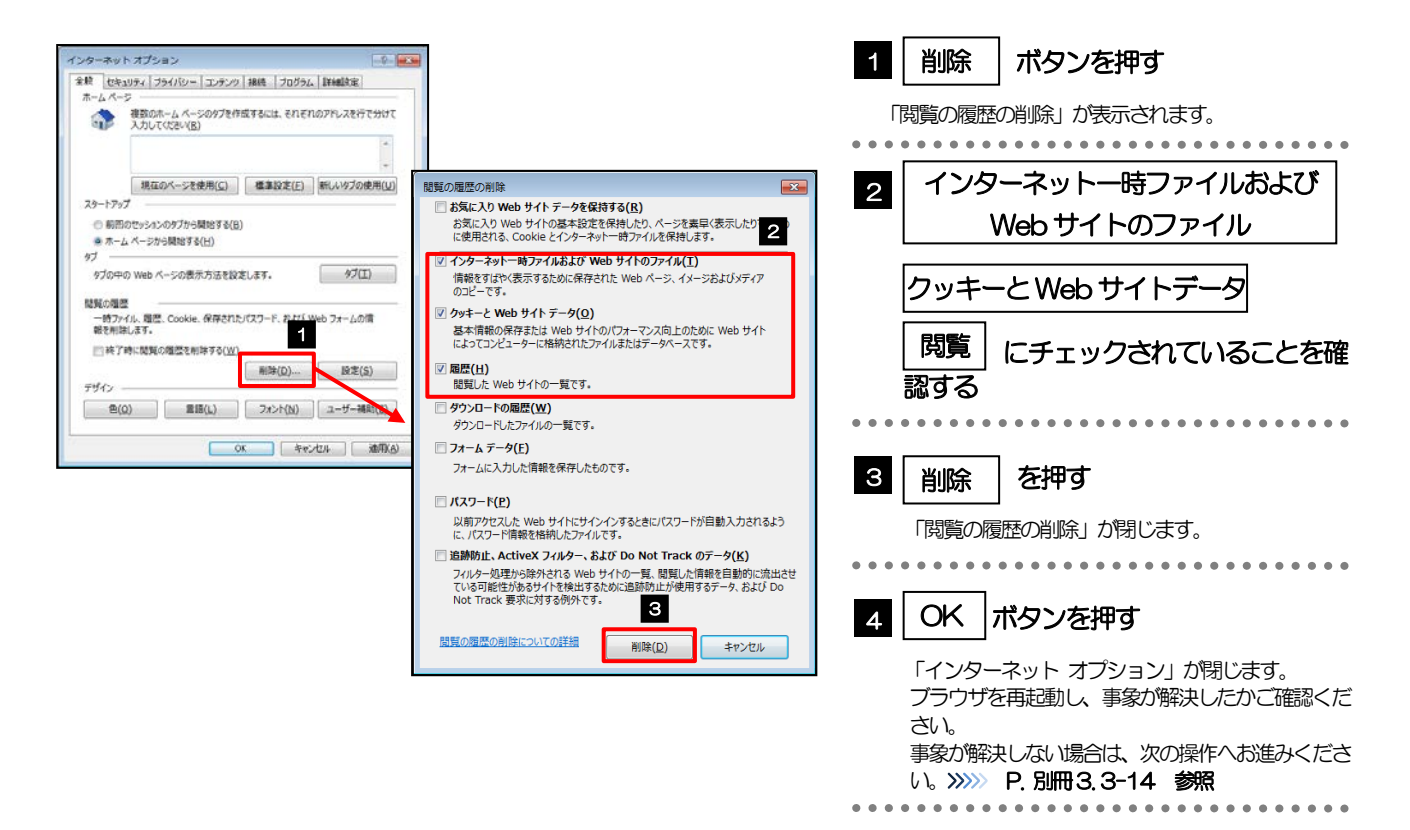

#### 3.8.3 セキュリティの設定を初期化します。

| 100-0-with TTO-0       Hell TODOL [Hell THE         No. 1000       Hell TODOL [Hell THE         No. 1000       Hell TO                                                                                                    | <ol> <li>セキュリティ タブを選択</li> <li>インターネット を選択</li> <li>アンターネット を選択</li> <li>原定のレベル ボタンを押す</li> <li>「このゾーンのセキュリティレベル」が既定のレベルに変更されます。</li> <li>「既定のレベル」ボタンが押せない場合は、既に既定のレベルは引きたされていますので、次の操作へお進みください。&gt;&gt;&gt;&gt;&gt; P別冊3.3-14 参照</li> <li>OK ボタンを押す</li> <li>「インターネット オブション」が閉じます。<br/>フラウザを再起動し、事象が解決したかご確認ください。</li> <li>事象が解決しない場合は、次の操作へお進みください。</li> </ol> |
|----------------------------------------------------------------------------------------------------|----------------------------------------------------------------------------------------------------|
| <ul> <li>✓</li> <li>✓</li> <li>✓<td>を選択して同じ操作を行ってください。</td></li></ul> | を選択して同じ操作を行ってください。                                                                                                    |

### 3.8.4 プライバシー設定を初期化します。

| インターネット オブシ<br>金数 ビキンジティ フライバシー エ・テンツ 接続 「カクラム」 詳細数字              | 1 プライバシー タブを選択                                                                                                    |
|-------------------------------------------------------------------|----------------------------------------------------------------------------------------------------|
| Utaryor (記名世表示法は法案下)・-> 2世紀へいていていいいいいいいいいいいいいいいいいいいいいいいいいいいいいいいいい | <ul> <li>2 既定 ボタンを押す</li> <li>インターネットゾーン」が既定に変更されます。         「既定」ボタンが押せない場合は、既に既定で設定されていますので、次の操作へお進みください。         》 P. 別冊3.3-15 参照</li> <li>3 OK ボタンを押す</li> <li>パンターネット オプション」が閉じます。         プラウザを再起動し、事象が解決したかご確認ください。         事象が解決しない場合は、次の操作へお進みください。         》 P. 別冊3.3-15 参照     </li> </ul> |

### 3.8.5 詳細設定を初期化します。

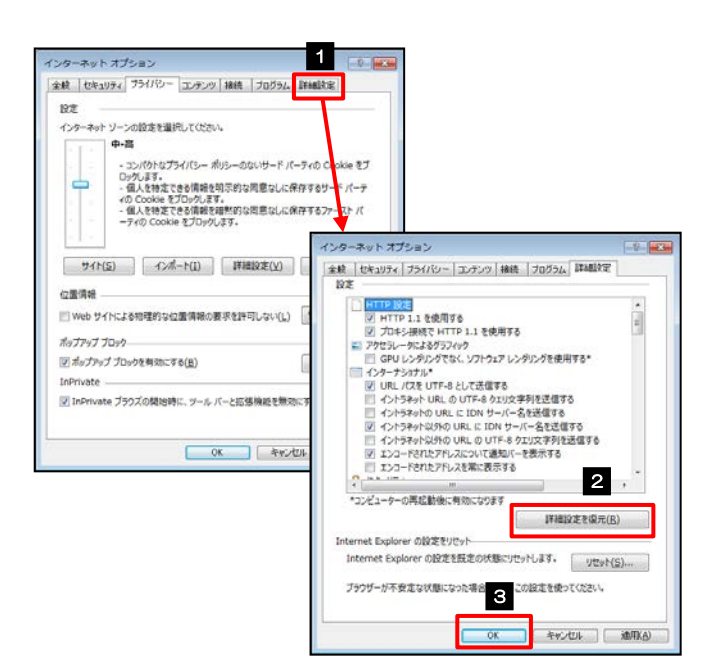

| 1 詳細設定 タブを選択                                               |
|------------------------------------------------------------|
| 2 詳細設定を復元 ボタンを押す                                           |
| 初期設定の状態に戻ります。                                              |
| 3 OK ボタンを押す                                                |
| 「インターネット オプション」 か閉じます。<br>端末を再起動し、事象が解決したかどうかをご確認<br>ください。 |